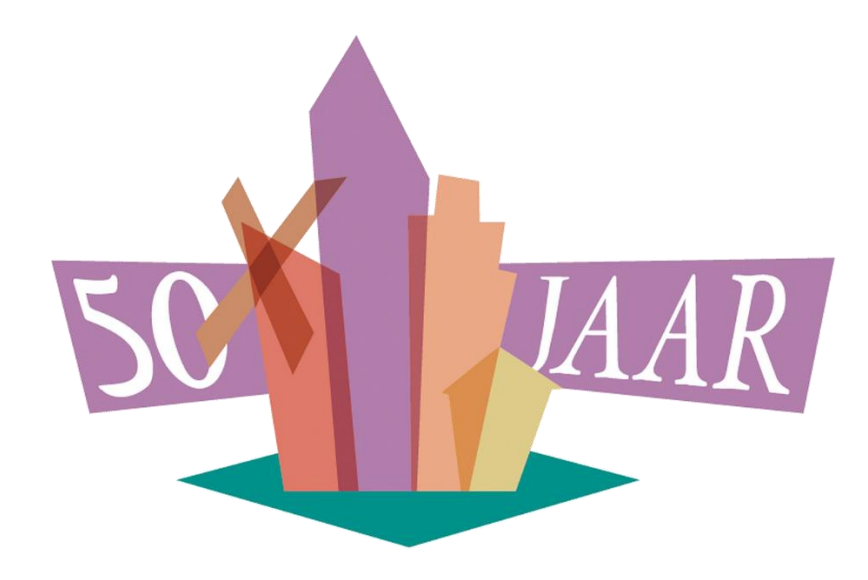

# HET REGISTER VAN DE HISTORISCHE KRING IJSSELSTEIN

Handleiding voor inzage van wat er beschikbaar is over de geschiedenis van IJsselstein en omstreken zoals die is vastgelegd in verhalen, boeken, tijdschriften, tekeningen, films, audio-/video opnames, podcasts, foto's, archieven, etc.

1 JULI 2025

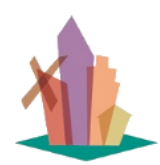

Versie: 1 juli 2025

pagina 1 van 56

### Inleiding

'Het Register' is de opvolger van HKIJ magazine nr. 150bis. In die jubileumuitgave bij het 40 jarig bestaan van de HKIJ zijn een aantal indices opgenomen op alle gepubliceerde artikelen in de HKIJ magazines 1 t/m 150. Dit materiaal is opgenomen in een zgn. 'relationele database' en aangevuld met boeken, films, publicaties, documenten, etc. die over de geschiedenis van IJsselstein en omstreken gaan.

Er is een inzage functie in de vorm van een 'webapplicatie' via het Internet beschikbaar. Dit document is opgezet als leidraad/handleiding voor gebruikers van deze webapplicatie.

De kracht van dit systeem ten opzichte van de voorafgaande publicaties van indices is:

- het Register wordt vanaf 1 januari 2023 actueel gehouden, dus u heeft altijd toegang tot de meest recente artikelen en publicaties.
- als donateur en/of onderzoeker kunt u zoeken in de beschrijvende gegevens en in de oorspronkelijke teksten die gepubliceerd zijn.
- er staan verwijzingen in naar (digitale) vindplaatsen, waarmee u bij de bronnen terecht komt.

Deze webapplicatie is bestemd voor alle geïnteresseerden in de geschiedenis van IJsselstein en omstreken en in het bijzonder voor vrijwilligers, leden, donateurs en onderzoekers van de Historische Kring IJsselstein.

Het Register is op het Internet als volgt te vinden:

Ga naar <u>de website van de Historische Kring</u> (<u>https://hkij.nl</u>) of scan deze QR code:

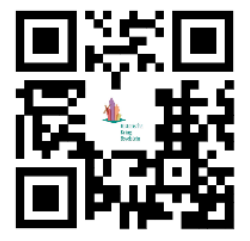

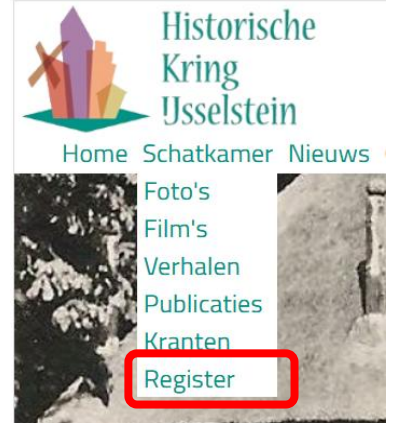

In de menubalk van deze site vindt u onder

'Schatkamer' een link naar het Register. Hiermee komt u in het publieke deel van het Register. De overzichten die u hier aantreft zijn voor iedereen toegankelijk.

U kunt ook rechtstreeks <u>naar het Register</u> (<u>https://hkij.kok-ijsselstein.nl/register/inzage</u>) of scan deze QR code:

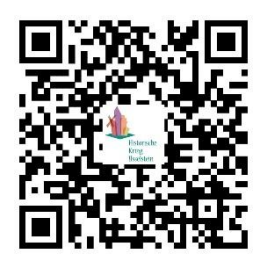

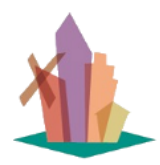

Versie: 1 juli 2025

Als donateur en/of onderzoeker krijgt u echter de volledige toegang tot het Register. U kunt een persoonlijke toegangscode aanvragen via <u>info@hkij.nl</u>.

Als u die heeft ontvangen kunt u door rechtsboven in het scherm op 'INLOGGEN" te klikken en

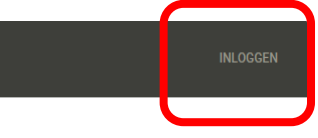

vervolgens uw persoonlijke inlogcode en wachtwoord ingeven waarmee u toegang krijgt tot het volledige Register.

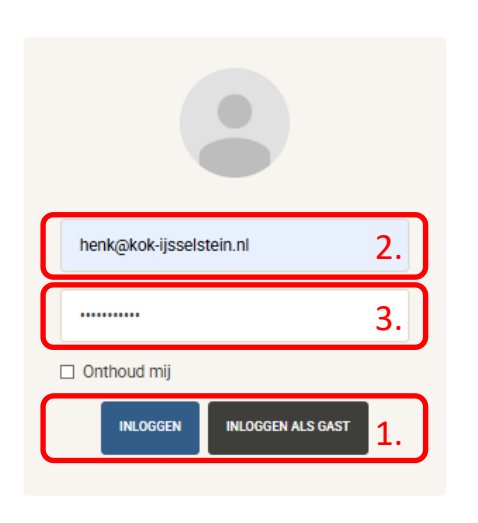

1. als geïnteresseerde in de geschiedenis van IJsselstein en omstreken kunt u 'INLOGGEN ALS GAST'.

2. als donateur en/of onderzoeker vult u hier uw persoonlijke inlogcode in. Deze bestaat uit het emailadres waarmee u in de donateursadministratie van de HKIJ bekend bent en dat ook gebruikt wordt voor de elektronische nieuwsbrief.

3. vul hier uw persoonlijk wachtwoord in. De eerste keer bestaat dit uit uw achternaam met een Hoofdletter voorafgegaan door eventuele voorvoegsels en spaties. Zodra u ingelogd bent is het raadzaam om zelf een wachtwoord in te vullen. Dit werkt als volgt:

Klik op uw emailadres rechtsboven in de pagina en kies WACHTWOORD WIJZIGEN. Zoals u ziet kunt u hier ook UITLOGGEN als u klaar bent.

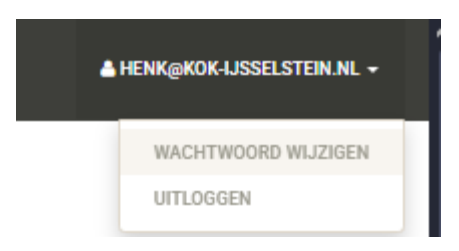

In het volgende scherm kunt u het nieuwe wachtwoord ingeven:

| Wijzig je wachtwoo     | ord |  |         |                 | ×    |
|------------------------|-----|--|---------|-----------------|------|
| Huidig wachtwoord      |     |  |         |                 |      |
| Nieuw wachtwoord       |     |  |         |                 |      |
| Bevestig<br>wachtwoord |     |  |         |                 |      |
|                        |     |  | SLUITEN | WACHTWOORD WIJZ | IGEN |

Als u op WACHTWOORD WIJZIGEN heeft geklikt, krijgt u de mededeling dat uw wachtwoord gewijzigd is en kunt u aan de slag.

De volgende keer dat u inlogt, moet u uw nieuwe, zelf bedachte, wachtwoord gebruiken.

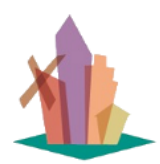

Versie: 1 juli 2025

pagina 3 van 56

Als u bent ingelogd en u bent één uur niet actief geweest, sluit de webapplicatie automatisch af.

In het vervolg van dit document gaan we er vanuit dat u bent ingelogd als donateur en/of onderzoeker.

Bent u de weg kwijt geraakt of weet u het even niet meer, gebruik dan deze handleiding of de Helpschermen van de webapplicatie. Deze vindt u in de menubalk bovenaan helemaal rechts:

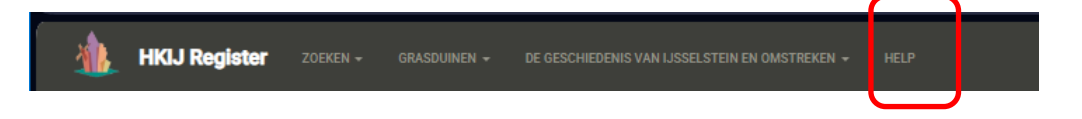

Veel kijk- en leesplezier.

Handleiding voor het gebruik van het HKIJ Register Versie: 1 juli 2025

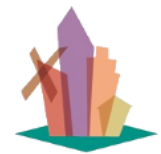

pagina 4 van 56

### **Inhoudsopgave**

| Inle | eiding                                                                   | 1  |
|------|--------------------------------------------------------------------------|----|
| Inho | oudsopgave                                                               | 4  |
| GE   | BRUIKERSHANDLEIDING                                                      | 5  |
| 1    | Wat kunt u met 'het Register'?                                           | 5  |
|      | 1.1 Wat kan iedere internetgebruiker met dit systeem?                    | 5  |
|      | 1.2 Wat kunt u als donateur en/of onderzoeker met dit systeem nog meer?  | 6  |
| 2    | <u>Hoe zien de lijsten en detailpagina's eruit en wat kunt u er mee?</u> | 9  |
|      | 2.1 De standaardindeling van een lijst                                   | 9  |
|      | 2.2 Detailpagina's                                                       | 12 |
| 3    | <u>Hoe vindt u de weg in de verschillende overzichten?</u>               | 14 |
|      | 3.1 Navigeren in de overzichten:                                         | 14 |
|      | 3.2 Alle details van één regel inzien en afdrukken:                      | 14 |
|      | 3.3 Filteren op één of meer kolommen:                                    | 16 |
|      | Publicatietype:                                                          | 16 |
|      | Auteursindex:                                                            | 16 |
|      | Personen en hun Ambten/Beroepen/Rollen (WIE):                            | 16 |
|      | Onderwerpen (WAT):                                                       | 17 |
|      | Plaatsen (WAAR):                                                         | 17 |
|      | Tijdperken/Gebeurtenissen (WANNEER):                                     | 18 |
|      | 3.4 Zoeken in (gefilterde) lijsten:                                      | 19 |
|      | 3.5 Sorteren van lijsten:                                                | 19 |
|      | 3.6 Een 'afvinklijstje' maken:                                           | 19 |
| 4    | <u>Hoe en waar kunt u vinden wat u zoekt?</u>                            | 21 |
| 4    | 4.1 Waar kunt u vinden wat u zoekt?                                      | 21 |
| 4    | 4.2 Hoe kunt u vinden wat u zoekt?                                       | 22 |
|      | OPTIE 1: GRASDUINEN GEBRUIKEN                                            | 22 |
|      | OPTIE 2: DE VRAAGBAAK GEBRUIKEN                                          | 26 |
| 5    | Handig om te weten                                                       | 30 |
| !    | 5.1 Zo vindt u de foto's die u zoekt in de Collectiebank                 | 30 |
| !    | 5.2 Zo vindt u documenten die u zoekt in de Collectiebank                | 32 |
| !    | 5.3 Zo vindt u de teksten die u zoekt in documenten (.pdf)               | 35 |
|      | Zoeken in één document                                                   | 35 |
|      | Zoeken in een map met meerdere documenten                                | 36 |
| DO   | DCUMENTATIE                                                              | 39 |
| 6    | Wat is het Register en hoe zit het in elkaar?                            | 39 |
| 7    | <u>Wat is er beschikbaar over Publicaties?</u>                           | 42 |
| 8    | Wat is er beschikbaar over Artikelen?                                    | 44 |
| 9    | <u>Wat is er beschikbaar over Personen?</u>                              | 46 |
| 10   | <u>Wat is er beschikbaar over Onderwerpen?</u>                           | 49 |
| 11   | <u>Wat is er beschikbaar over Plaatsen?</u>                              | 51 |
| 12   | <u>Wat is er beschikbaar over Tijdperken/Gebeurtenissen?</u>             | 53 |

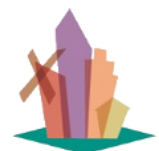

Versie: 1 juli 2025

pagina 5 van 56

# GEBRUIKERSHANDLEIDING

### 1 Wat kunt u met 'het Register'?

#### 1.1 Wat kan iedere internetgebruiker met dit systeem?

Met dit systeem kan iedere gebruiker 4 verschillende overzichten inzien:

- alle Boeken die door de Historische Kring IJsselstein zijn uitgegeven.
- alle Tijdschriften (HKIJ magazines) die door de Historische Kring IJsselstein zijn uitgegeven.
- de Inhoud van de HKIJ bibliotheek.
- de Inhoud van de HKIJ Audio- en Videotheek.

|      |        |       |     | - |
|------|--------|-------|-----|---|
| 10.0 | 100.00 | 12.14 | 1.1 |   |

Help

----

#### De geschiedenis van IJsselstein en omstreken

U vindt hier alles wat beschikbaar is aan boeken, films en tijdschriften. Voor foto's en krantenartikelen kunt u het beste terecht bij de Collectiebank (hkij collectiebank nl). Sent u donateur van de HKU, dan kunt u een inlogstode voor deze site aanvragen via info@hkij.nl. U kunt dan zoeken in de teksten en bronvermeidingen van alle artikelen, met doorverwijzingen naar bronnen, maar u kunt ook gebruik maken van indexen op Personen (WIE), Ambten/Beroepen, Onderwerpen (WAT), Plaatsen (WAAR) en Gebeurtenissen (WANNEER). Bent u hier voor het eerst, lees dan minstens de eerste 4 artikelen van de Help teksten.

| Brokken uitgegeven door de HKLJ<br>Di overstet brok ale tostar de ken in 1963 andekennt per                                                                                                    | Magazines ultgegeven door de HKJ<br>tit sensiti beat als operative reasons de la<br>participation d'ajo |
|----------------------------------------------------------------------------------------------------|----------------------------------------------------------------------------------------------------|
| Infoud van de HRU audio- en videotheek<br>Droewicht geft als anale stati inclutes oor in film. 20%<br>energielender, 2005, videorenergie, 85 onte antie en<br>skiedenst als drift. On statistich informatier verhinzugene<br>de hoevening, finischagerenger 24-01 sandates. |                                                                                                    |

speed \$100 state into

Inhoud van de HKL2 bibliotheek Disserverung and is de antek steel de nader met de bedeer is de Editedeel en de HL2 to Solet 3 ja bestektet oor mage op de heermaa. Derentgevernaat 2013 isonsteel

- <u>Boeken uitgegeven door de HKIJ:</u> hier vindt u in de kolom 'vindplaats' een verwijzing naar de bibliotheek van de HKIJ voor het fysieke exemplaar en naar de Collectiebank voor het digitale exemplaar (.pdf bestand)
- <u>Magazines uitgegeven door de HKIJ</u>: hier vindt u in de kolom 'vindplaats' voor de meest recente uitgaven een verwijzing naar het Waaggebouw van de HKIJ en naar de Collectiebank voor het digitale exemplaar (.pdf bestand) van de uitgaves.
- <u>Inhoud van de HKIJ bibliotheek</u>: hier vindt u van alle boeken in de bibliotheek een korte beschrijving van de onderwerpen die in het boek worden beschreven en waar u het boek kunt vinden.
- <u>Inhoud van de HKIJ Audio- en Videotheek</u>: hier vindt u van alle films, audio-opnames en video's met een korte beschrijving van de onderwerpen die worden getoond en waar u de opnames kunt vinden en afspelen.

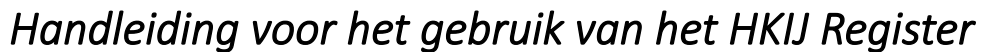

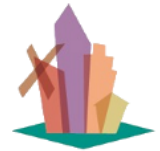

Versie: 1 juli 2025

pagina 6 van 56

In deze overzichten vindt u altijd de 'vindplaats' van de publicatie zodat u naar de bron van de informatie kunt. Deze overzichten bieden slechts een beperkte blik op de inhoud van de Schatkamer van de HKIJ. Zij zijn vooral bedoeld als kennismaking voor het grote publiek.

### 1.2 Wat kunt u als donateur en/of onderzoeker met dit systeem nog meer?

Als u donateur en/of onderzoeker bent, kunt U inloggegevens aanvragen bij info@hkij.nl. U krijgt dan uitgebreide zoekmogelijkheden. Dit zijn zoekmogelijkheden, die rechtstreeks op de brongegevens (artikelteksten en bronvermeldingen) uitgevoerd worden.

| 🛕 HBSJ Register                                                                                                    |                                                                                                    | -                                                            |
|----------------------------------------------------------------------------------------------------|----------------------------------------------------------------------------------------------------|--------------------------------------------------------------|
| Zoeken<br>Vind in het 'Register der Woselsteinse Geschiedenie (RUG<br>of suggesties, neem contact op met herkijkok (anelstein                                                                                                    | " wat u zoekt en njg de verhalen nan elkoar als parels in eer<br>sl                                                 | n ketting. In gevol van vragen, opmerkingen, onvolkomenheden |
| Zooki in Publicaties en hun Artikolen (VRAASBAAK)<br>No de ensette hat oe de bestelden felderen er et bere enter be<br>is te read gebrekenen mel ante de bestelden verderen er de bestelden en er be<br>seker er bis ellerteken is. Der konst et bis is erkelten mar 16 de<br>staargegeren is het bigere van | Autocontroller<br>Management in ein einer sin autochner verheiten ein einer ander einer autochner<br>Autocontroller |                                                              |

- <u>Zoek in Publicaties en hun Artikelen(VRAAGBAAK)</u>: Dit overzicht bevat alle publicaties van het HKIJ magazine + alle boeken + alle films/video's + alle webpagina's van 'Regionaal Historisch Centrum- Lekstreek en Lopikerwaard' die over IJsselstein en omstreken gaan. Dit overzicht geeft u de meest uitgebreide zoekmogelijkheden omdat u op alle woorden of gedeeltes van woorden kunt zoeken in de artikelteksten en de bronvermeldingen van de artikelen.
- <u>Auteursindex</u>: Dit overzicht bevat ook al deze publicaties, echter nu per auteur. Als een artikel door meerdere auteurs is geschreven komt het bij elke auteur voor.

Als donateur en/of onderzoeker kunt u ook 'Grasduinen' in de prachtige verzameling artikelen en publicaties. Dit kan op vijf manieren die antwoord geven op de vragen: WIE, WAT, WAAR, WANNEER

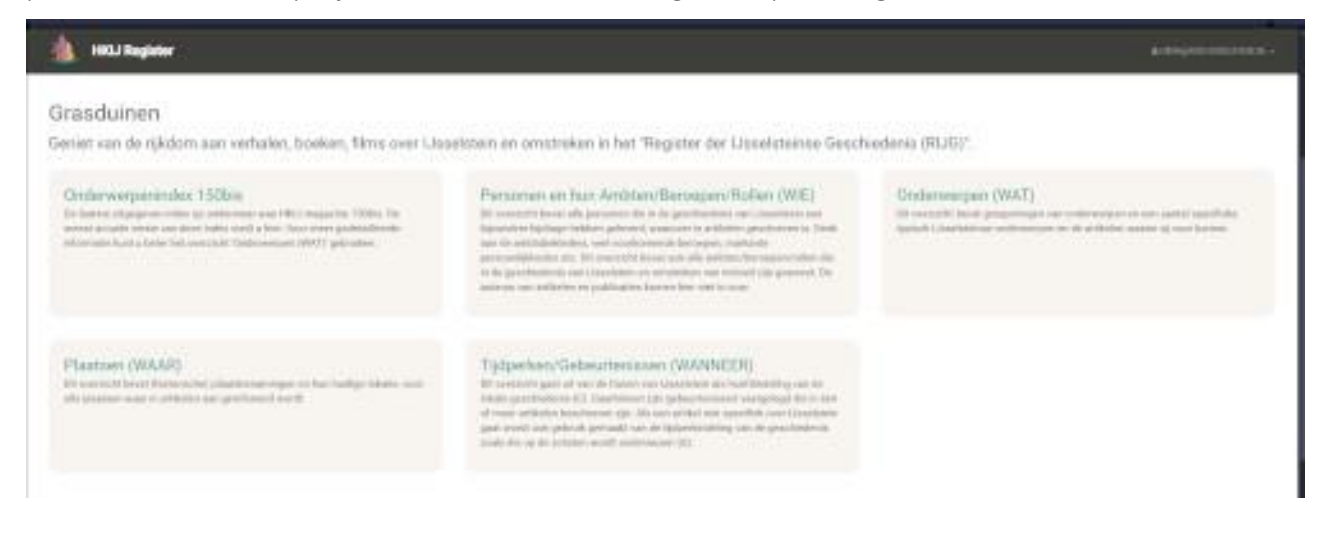

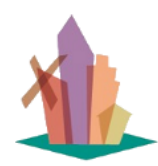

Versie: 1 juli 2025

pagina 7 van 56

- <u>Onderwerpenindex 150bis</u>: Dit overzicht is de actuele versie van het laatst verschenen HKIJ magazine met indices per onderwerp. Het overzicht beperkt zich tot de onderwerpen zoals u die gewend bent uit 150bis. Het bevat echter niet alleen de artikelen in de HKIJ magazines, maar ook alle boeken, films en internetsites, die over het onderwerp beschikbaar zijn. Omdat het overzicht wordt aangemaakt op het moment dat u er op klikt, bevat het altijd de meest recente beschikbare gegevens.
- <u>Personen en hun Ambten/Beroepen/Rollen (WIE)</u>: Dit overzicht geeft antwoord op de vraag "wie waren de belangrijkste personen in de geschiedenis van IJsselstein en omstreken" en "wat was hun rol". Het overzicht heeft als 'sleutelgegevens' de kolommen 'Persoon' en 'Ambt/Beroep/Rol'. Met deze sleutelkolommen kunt u de informatie filteren zodat er voor u een specifieke lijst ontstaat van de personen en/of ambten/beroepen/rollen waar u naar op zoek bent.
- <u>Onderwerpen (WAT)</u>: Dit overzicht geeft antwoord op de vraag "*wat zijn de onderwerpen waar informatie over beschikbaar is*". Als onderwerp vindt u hier niet alleen de onderwerpen zoals u die gewend bent uit 150bis, maar ook specifieke onderwerpen, dus niet alleen 'kastelen en vestingwerken' maar ook 'Kasteel IJsselstein', 'Huize Snellenburg', etc. Het overzicht heeft als 'sleutelgegevens' de kolom 'Onderwerp'. Met deze sleutelkolom kunt u de informatie filteren zodat er voor u een specifieke lijst ontstaat van de onderwerpen waar u naar op zoek bent.
- <u>Plaatsen (WAAR)</u>: Dit overzicht geeft antwoord op de vraag "*waar heeft de geschiedenis van Usselstein en omstreken zich afgespeeld*". Als plaatsbenaming vindt u hier de oorspronkelijke benaming die in een artikel genoemd wordt. Het overzicht heeft als 'sleutelgegevens' de kolommen 'Plaatbenaming' en 'Huidige locatie'. Met deze sleutelkolommen kunt u de informatie filteren zodat er voor u een specifieke lijst ontstaat van de plaatsen waar u naar op zoek bent.
- <u>Tijdperken/Gebeurtenissen (WANNEER)</u>: Dit overzicht geeft antwoord op de vraag "*wanneer in de geschiedenis van IJsselstein en omstreken heeft het zich afgespeeld*". Als tijdperk wordt de Canon van IJsselstein als uitgangspunt genomen. Daarbinnen vinden vervolgens de gebeurtenissen plaats die in een artikel genoemd worden. Het overzicht heeft als 'sleutelgegevens' de kolommen 'Tijdperk' en 'Gebeurtenis'. Met deze sleutelkolommen kunt u de informatie filteren zodat er voor u een specifieke lijst ontstaat van de gebeurtenissen waar u naar op zoek bent.

Met alle genoemde overzichten kunt u het volgende doen:

- u kunt per regel een detailoverzicht inzien waarin alle beschikbare gegevens staan over het betreffende artikel en de publicatie waar het artikel in voor komt. Dit detailoverzicht kunt u ook afdrukken.
- in dit detailoverzicht vindt u ook de velden: inhoud, bronvermeldingen en uittreksels waarmee u direct toegang heeft tot de oorspronkelijke teksten van de artikelen.
- u kunt uitgebreid zoeken op deze inhoudelijke velden, zonder dat u de oorspronkelijke documenten moet downloaden.
- in de kolommen 'Inhoud' en 'Bronvermeldingen' staan ook zoveel mogelijk doorverwijzingen (hyperlinks) naar genoemde publicaties en artikelen, zodat u niet hoeft te bladeren, maar direct naar het betreffende artikel kunt en weer terug.

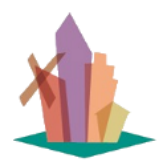

Versie: 1 juli 2025

• als u in een overzicht een selectie heeft gemaakt die u wilt gebruiken als 'afvinklijstje' kunt u de lijst exporteren naar MS Excel.

Hoe u dat het beste kunt doen vindt u achtereenvolgens in de vervolg hoofdstukken met:

- een uitleg hoe u informatie in de overzichten gepresenteerd krijgt in de vorm van lijsten en detailpagina's
- een uitleg hoe u kunt navigeren in het systeem.
- een voorbeeld hoe u kunt vinden wat u zoekt.

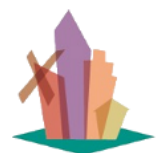

pagina 9 van 56

### 2 <u>Hoe zien de lijsten en detailpagina's eruit en wat kunt u er mee?</u>

Alle overzichten bestaan uit lijsten met dezelfde hoofdindeling:

- 'sleutelgegevens', zijn de sleutels waarmee u toegang heeft tot de schatkamer van de HKIJ.
- 'artikelgegevens', zijn de brongegevens (artikeltitel, artikelteksten en bronvermeldingen)
- 'publicatiegegevens', zijn de beschrijvende gegevens over hoe de artikelgegevens gepubliceerd zijn en waar u die informatie kunt vinden.

#### 2.1 De standaardindeling van een lijst

Versie: 1 juli 2025

Alle lijsten bevatten in de volgende kolommen:

- 1. Acties: waarmee u kunt overstappen op de detailpagina.
- 2. Sleutelveld(-en): waarmee u kunt 'filteren'.
- 3. Artikeltitel: waarin de gebruikte benaming van het artikel staat zoals de auteur die heeft vastgelegd.
- 4. Publicatietitel: de benaming van het boek, tijdschrift, film, etc.
- 5. Publicatietype: waarin wordt aangegeven wat voor soort publicatie het is.
- 6. Publicatienummer: waarmee de publicatie uniek wordt vastgelegd in het Register.
- 7. Publicatieafbeelding: een klein plaatje waarmee het voor u gemakkelijker wordt de publicatie te vinden.
- 8. Vindplaats: waarin is vastgelegd waar u de publicatie/het artikel kunt vinden.

Voor 'Personen' ziet dat er bijv. als volgt uit.

| 🎄 HIGJ Register 2000 - 0000000 - 02000                                                                                                    | HERENE VAN LEDELSTENSEN GARTMEREN -                                                     | HELP                                                        |                                        |                                            | A REMARKING LOOPLINGER, N. 4             |
|----------------------------------------------------------------------------------------------------|-----------------------------------------------------------------------------------------|-------------------------------------------------------------|----------------------------------------|--------------------------------------------|------------------------------------------|
| · OVERHALL PERSONAL PROPERTY (NE)                                                                                                    | 1                                                                                       |                                                             |                                        |                                            |                                          |
| Personen en hun Ambten/B                                                                                                    | eroepen/Rollen                                                                          | (WIE)                                                       |                                        |                                            |                                          |
| Zookt a een Sepaalde persoon en vir antibitteroep, klik dan op het f<br>op de inhoud van artikelen Nieren, gebruik dan Seel poeker.                                                                                                    | itarije in de kolomicop, goef een deal van                                              | de achtamaam of het ambt/beroep in en a                     | electeer de-gewenzte personen of emble | n. Olt zijn beide 'skurstveiden'. Wit a de | arme op de gefittende lijst nog $\times$ |
| · · · · · · · · · · · · · · · · · · ·                                                                                                    | 2                                                                                       | 3                                                           |                                        | 5.                                         |                                          |
| Action Person II Y And (Beroep/Ind II Y                                                                                                    | Artikaltad 2                                                                            | Publication                                                 | Publicatietype Y Publicatiesv          | Publicate Albeekling: T                    | Vindplants                               |
| 33 Anematorik, Adde<br>Generalize (2000) Constraints Anematoria Anematoria<br>Anematoria Anematoria Anematoria Anematoria Anematoria Anematoria Anematoria Anematoria Anematoria Anematoria An | Stadomuseum - Verenovsligd - Petris<br>en Intestitutjuing van maharite<br>Ukonfitikteen | Stadoromen i Vermonigi i 108 jaar<br>Markatte Usarikiteteen | 8. Luni023                             |                                            | Eldobed HELF Und<br>endeddad aber<br>7.  |

- De 'sleutelgegevens' bestaan in dit geval uit de volledige naam van de 'Persoon' en zijn/haar 'Ambt/Beroep/Rol' zoals die in het artikel is genoemd. Beide kolommen hebben een filtermogelijkheid waarmee u gerichter kunt zoeken.
- 2. De 'artikelgegevens' bestaat altijd uit de 'Artikeltitel'.
- De 'publicatiegegevens' bestaan uit: 'Publicatietitel', 'Publicatietype', 'Publicatienummer', 'Publicatie Afbeelding' en 'Vindplaats'. Ook de kolom 'Publicatietype' heeft een filtermogelijkheid.

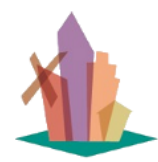

Versie: 1 juli 2025

pagina 10 van 56

- 4. De sleutelgegevens kunt u gebruiken om de lijst te 'filteren' zodat alleen de sleutelwaardes van uw keuze getoond worden. Dit werkt op een identieke manier als u wellicht gewend bent als kolomfilter in MS Excel. U kunt elk woord of deel van een woord ingeven en vervolgens aanvinken welke sleutelwaarde(s) u wilt zien.
- Binnen een al dan niet gefilterde lijst kunt u 'snel zoeken' op de velden: 'Artikeltitel', 'Inhoud' (dit is de volledige tekst van het artikel), 'Bronvermeldingen', 'Publicatietitel' en 'Publicatienummer'. U kunt zelf aangeven in welke velden u wilt zoeken, als u niets aangeeft zoekt het systeem in alle hier genoemde velden.
- 6. Velden in kolommen kunnen soms zoveel informatie bevatten dat het onpraktisch is om alles te laten zien. Door op de link ...meer te klikken krijgt u dan in een deelscherm de volledige inhoud van het veld te zien:

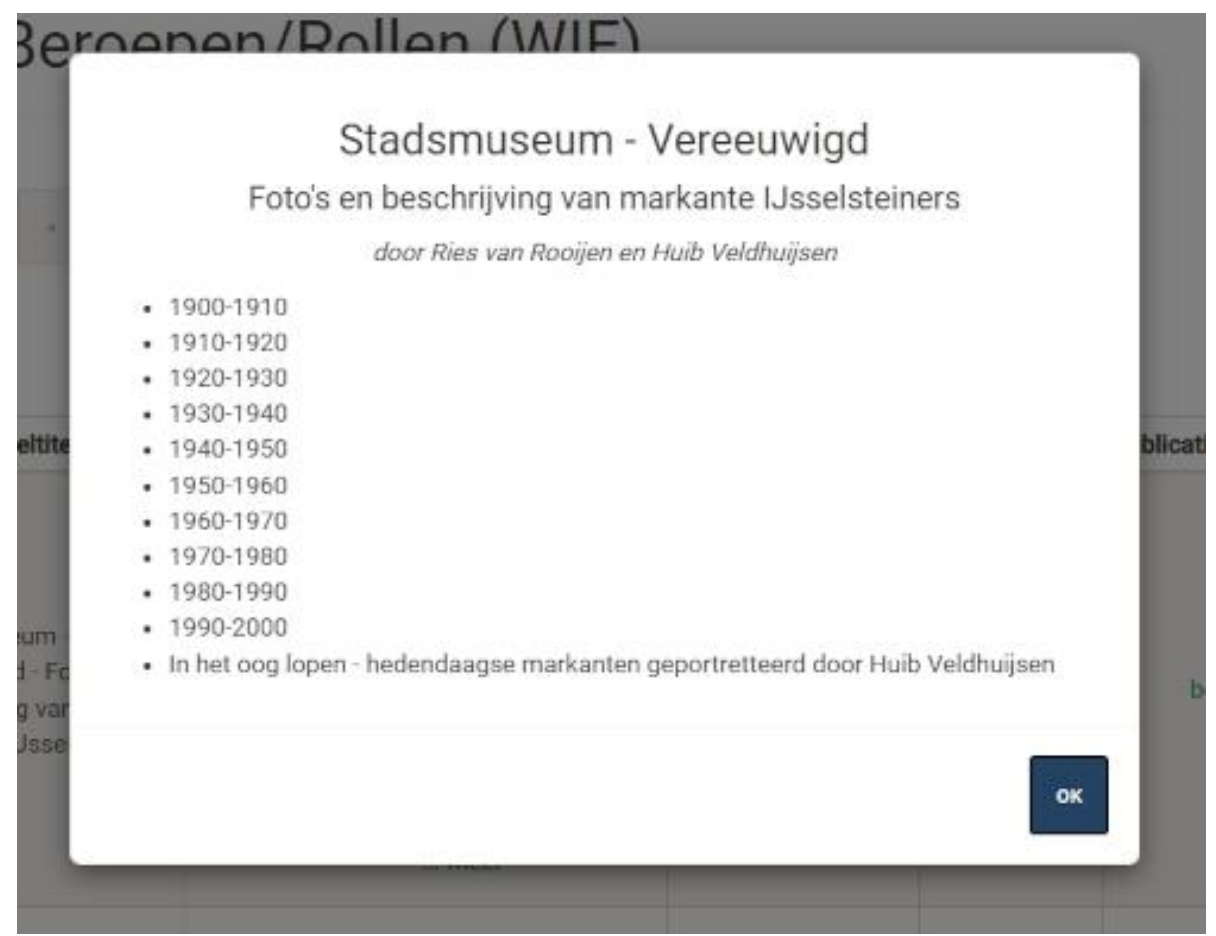

- 7. Velden in kolommen kunnen ook verwijzingen (hyperlinks) naar andere sites op het Internet bevatten. Zo vindt u in de kolom 'Vindplaats' meestal één of meer verwijzingen naar de Collectiebank waar de digitale versie van de 'Publicatie' te vinden is. Daar kunt u de publicatie doorbladeren of als .pdf downloaden naar uw pc.
- 8. De sleutelkolommen en de kolom Publicatietype bevatten ook een hyperlink waarmee u de details van die sleutel kunt zien. In dit geval bijv. een beschrijving van het publicatietype boek.

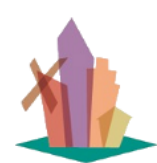

Versie: 1 juli 2025

pagina 11 van 56

| Publicatietype       bock         Aantekeningen       Dis kan zowel een boek van de HKU of een andere uitgever zijn en staat al dan niet in de bibliotheek (zie fysieke vindplaats). Boeken over de publicatien: zoeal of de nederlandse bibliotheken gebruikelijk is. In de HKU bibliotheek worden geidentlibeered met een publicatien: zoeal of de nederlandse bibliotheken gebruikelijk is. In de HKU bibliotheek worden de volgende categorieing gebruikt in de vorm van een toe soen de volgende categorie. De volgende categorieën zijn in gebruik.         Windt in de bibliotheek boeken met op het kaft een nummer in een bezade categorie. De volgende categorieën zijn in gebruik.         Mark: Boeken over ambachten, beroepen en industrieën in het agemen.         Mark: Boeken over archeologie         Mark: Boeken over andezotei en stamboomderzoek.         Mark: Boeken over anbachten, beroepen en industrieën in het agemen.         Mark: Boeken over anbachten, beroepen, industrieën in het agenten.         Mark: Boeken over anbachten, beroepen, industrieën in baselstein.         Mark: Boeken over anbachten, beroepen, industrieën in baselstein.         Mark: Boeken over de geschiedenis van Lasselstein in baselstein.         Mark: Boeken over de geschiedenis van Lasselstein in baselstein.         Mark: Boeken over de geschiedenis van Lasselstein in baselstein.         Mark: Boeken over de geschiedenis van Lasselstein in baselstein.         Mark: Boeken over de geschiedenis van Lasselstein in baselstein.         Mark: Boeken over de geschiedenis van Lasselstein baselstein baselstein baselstein baselstein b | Bekijken       | ×                                                                                                    |
|----------------------------------------------------------------------------------------------------|----------------|----------------------------------------------------------------------------------------------------|
| <ul> <li>Aantekeningen</li> <li>Dit kan zowel een boek van de HKIJ of een andere uitgever zijn en staat al dan niet in de bibliotheek (zie fysieke vindplaats). Boeken worden geidentificeerd met een publicatienr. zoals in de nederlandse bibliotheken gebruikelijk is. In de HKIJ bibliotheek worden de volgende categorieën gebruikt in de vorm van een prefix op het publicatienummer. Deze prefix is ook de vindplaats in de bibliotheek.</li> <li>U vindt in de bibliotheek boeken met op het kaft een nummer in een bepaalde categorie. De volgende categorieën zijn in gebruik:</li> <li>Amb: Boeken over ambachten, beroepen en industrieën in het algemeen</li> <li>Arc: Boeken over architectuur en bouwkunde</li> <li>Gen: Boeken over genealogie en stamboomonderzoek</li> <li>HdM: Boeken over ambachten, beroepen, industrieën in lusselstein</li> <li>JJadg: Boeken over ambachten, beroepen, industrieën in Juselsteien</li> <li>Jbot: Boeken over ambachten, beroepen, industrieën in Juselstein</li> <li>Jbot: Boeken over ambachten, beroepen, industrieën in Juselstein</li> <li>Jbot: Boeken over de geschiedenis van JJsselstein</li> <li>Jbot: Boeken over de geschiedenis van JJsselstein</li> <li>Jbot: Boeken over de Lopikerwaard</li> <li>Myt: Boeken over de Lopikerwaard</li> <li>Myt: Boeken over de Lopikerwaard</li> <li>Myt: Boeken over de Lopikerwaard</li> <li>Myt: Boeken over de provincie Utrecht</li> <li>Utr: Boeken over de stad Utrecht</li> </ul>                                                                                                    | Publicatietype | boek                                                                                                    |
| U vindt in de bibliotheek boeken met op het kaft een nummer in een<br>bepaalde categorie. De volgende categorieën zijn in gebruik:<br>• Amb: Boeken over ambachten, beroepen en industrieën in het<br>algemeen<br>• Arc: Boeken over archeologie<br>• Bou: Boeken over architectuur en bouwkunde<br>• Gen: Boeken over genealogie en stamboomonderzoek<br>• HdM: Boeken van en over Herman de Man<br>• IJalg: Boeken over IJsselstein in het algemeen<br>• IJamb: Boeken over ambachten, beroepen, industrieën in<br>IJsselstein<br>• IJoud: Boeken over de geschiedenis van IJsselstein<br>• JbUt: Jaarboeken van Oud Utrecht<br>• JbFI: Jaarboeken Flehite<br>• Lop: Boeken over de Lopikerwaard<br>• Myt: Boeken over volksverhalen, legendes, sagen etc.<br>• Ov: overige boeken (incl. oude naslagwerken)<br>• Put: Boeken over de stad Utrecht                                                                                                    | Aantekeningen  | Dit kan zowel een boek van de HKIJ of een andere uitgever zijn en<br>staat al dan niet in de bibliotheek (zie fysieke vindplaats). Boeken<br>worden geïdentificeerd met een publicatienr. zoals in de<br>nederlandse bibliotheken gebruikelijk is. In de HKIJ bibliotheek<br>worden de volgende categorieën gebruikt in de vorm van een prefix<br>op het publicatienummer. Deze prefix is ook de vindplaats in de<br>bibliotheek.      |
| <ul> <li>Amb: Boeken over ambachten, beroepen en industrieën in het algemeen</li> <li>Arc: Boeken over archeologie</li> <li>Bou: Boeken over architectuur en bouwkunde</li> <li>Gen: Boeken over genealogie en stamboomonderzoek</li> <li>HdM: Boeken van en over Herman de Man</li> <li>IJalg: Boeken over JSselstein in het algemeen</li> <li>IJamb: Boeken over ambachten, beroepen, industrieën in IJsselstein</li> <li>IJoud: Boeken over de geschiedenis van IJsselstein</li> <li>JbUt: Jaarboeken van Oud Utrecht</li> <li>JbFI: Jaarboeken Flehite</li> <li>Lop: Boeken over volksverhalen, legendes, sagen etc.</li> <li>Ov: overige boeken (incl. oude naslagwerken)</li> <li>Put: Boeken over de stad Utrecht</li> </ul>                                                                                                    |                | U vindt in de bibliotheek boeken met op het kaft een nummer in een<br>bepaalde categorie. De volgende categorieën zijn in gebruik:                                                                                                    |
| <ul> <li>IJoud: Boeken over de geschiedenis van IJsselstein</li> <li>JbUt: Jaarboeken van Oud Utrecht</li> <li>JbFI: Jaarboeken Flehite</li> <li>Lop: Boeken over de Lopikerwaard</li> <li>Myt: Boeken over volksverhalen, legendes, sagen etc.</li> <li>Ov: overige boeken (incl. oude naslagwerken)</li> <li>Put: Boeken over de provincie Utrecht</li> <li>Utr: Boeken over de stad Utrecht</li> </ul>                                                                                                    |                | <ul> <li>Amb: Boeken over ambachten, beroepen en industrieën in het<br/>algemeen</li> <li>Arc: Boeken over archeologie</li> <li>Bou: Boeken over architectuur en bouwkunde</li> <li>Gen: Boeken over genealogie en stamboomonderzoek</li> <li>HdM: Boeken van en over Herman de Man</li> <li>IJalg: Boeken over IJsselstein in het algemeen</li> <li>IJamb: Boeken over ambachten, beroepen, industrieën in<br/>Lisselstein</li> </ul> |
| <ul> <li>Lop: Boeken over de Lopikerwaard</li> <li>Myt: Boeken over volksverhalen, legendes, sagen etc.</li> <li>Ov: overige boeken (incl. oude naslagwerken)</li> <li>Put: Boeken over de provincie Utrecht</li> <li>Utr: Boeken over de stad Utrecht</li> </ul>                                                                                                    |                | <ul> <li>IJoud: Boeken over de geschiedenis van IJsselstein</li> <li>JbUt: Jaarboeken van Oud Utrecht</li> <li>JbFl: Jaarboeken Flehite</li> </ul>                                                                                                    |
|                                                                                                    |                | <ul> <li>Lop: Boeken over de Lopikerwaard</li> <li>Myt: Boeken over volksverhalen, legendes, sagen etc.</li> <li>Ov: overige boeken (incl. oude naslagwerken)</li> <li>Put: Boeken over de provincie Utrecht</li> <li>Utr: Boeken over de stad Utrecht</li> </ul>                                                                                                    |
| SLUITEN                                                                                                    |                | Utr: Boeken over de stad Utrecht  SLUITEN                                                                                                    |

De groen gekleurde gegevens bevatten zgn. hyperlinks. Dit zijn verwijzingen naar andere informatie in het Register of op het Internet. Door hier op te klikken verschijnt er een deelscherm of een totale nieuwe pagina. Dit werkt op een identieke manier zoals u wellicht kent van het gebruik van Wikipedia.

U kunt hier altijd terug gaan met het  $\leftarrow$  van uw Internetbrowser.

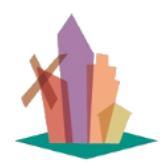

Versie: 1 juli 2025

pagina 12 van 56

### 2.2 Detailpagina's

Acties

Elke regel in een lijst heeft uiterst links een knopje waarmee u een detailoverzicht kunt zien waarop alle gegevens van de betreffende publicatie en het daarin verschenen artikel terug te vinden zijn.

In dit geval voor de eerste regel:

Aarendonk, Adriana Gerarda (1900-1977) - dienstbode - Stadsmuseum -Vereeuwigd - Foto's en beschrijving van markante IJsselsteiners

|    |                       | ← NAAR OVERZICHT                                                       |
|----|-----------------------|------------------------------------------------------------------------|
| 1  | Persoon               | Aarendonk, Adriana Gerarda (1900-1977)                                 |
|    | Ambt/Beroep/Rol       | dienstbode                                                             |
|    | Publicatietitel       | Stadsmuseum - Vereeuwigd - 100 jaar Markante IJsselsteiners            |
|    | Publicatietype        | boek                                                                   |
|    | Publicatienr          | IJoud0033                                                              |
| 2. | Publicatie Afbeelding | VECCUVIDA<br>Veccuvid<br>Note and the states                           |
|    | Onderwerpen           | Foto's en beschrijving van markante IJsselsteiners                     |
|    | Vindplaats            | Bibliotheek HKIJ: IJoud<br>Digitale vindplaats: collectiebank - intern |
|    | Publicatiedatum       | 1999                                                                   |
|    | Uiitgever             | Museum IJsselstein                                                     |
|    | ISBN-nummer           | 90-6481 811 8                                                          |
|    | Hoofdstuk             | 0                                                                      |
|    | Paginanummers         |                                                                        |

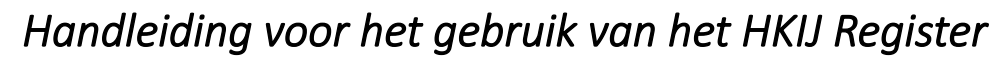

Versie: 1 juli 2025

pagina 13 van 56

|    | Artikeltitel       | Stadsmuseum - Vereeuwigd - Foto's en beschrijving van markante IJsselsteiners                                                                                                    |
|----|--------------------|----------------------------------------------------------------------------------------------------|
|    | Artikel Afbeelding | TADDAUDEUM<br>VIII<br>VIII<br>VIII<br>VIIII<br>VIIIII<br>VIIII<br>VIIIII<br>VIIII<br>VIIII<br>VIIII<br>VIIII<br>VIIII<br>VIIII<br>VIIII<br>VIIII<br>VIIII<br>VIIII<br>VIIII<br>VIIII<br>VIIII<br>VIIII<br>VIIII<br>VIIII<br>VIIII<br>VIIII<br>VIIII<br>VIIII<br>VIIII<br>VIIII<br>VIIII<br>VIIII<br>VIIII<br>VIIII<br>VIIII<br>VIIII<br>VIIII<br>VIIII<br>VIIII<br>VIIIII<br>VIIIII<br>VIIIIII<br>VIIIII<br>VIIIIII<br>VIIIIIIII |
|    | Inhoud             |                                                                                                    |
|    |                    | Stadsmuseum - Vereeuwigd                                                                                                    |
|    |                    | Foto's en beschrijving van markante IJsselsteiners                                                                                                    |
|    |                    | door Ries van Rooijen en Huib Veldhuijsen                                                                                                    |
| 3. |                    | <ul> <li>1900-1910</li> <li>1910-1920</li> <li>1920-1930</li> <li>1930-1940</li> <li>1940-1950</li> <li>1950-1960</li> <li>1960-1970</li> <li>1970-1980</li> <li>1980-1990</li> <li>1990-2000</li> <li>In het oog lopen - hedendaagse markanten geportretteerd door Huib Veldhuijsen</li> </ul>                                                                                                    |
|    | Bronvermeldingen   | Bronnen:                                                                                                    |
|    |                    | Gemeentearchief IJsselstein,                                                                                                    |
|    |                    | <ul> <li>Periodieken Historische Kring ISselstein,</li> <li>Archief Stadsmuseum IJsselstein,</li> </ul>                                                                                                    |
|    |                    | Het Utrechts Archief,                                                                                                    |
|    |                    | <ul> <li>IJsselstein voor en na1900 van J.G.M. Boon,</li> <li>Over IJsselstein gesproken en IJsselstein te kiik, beide boeken van L. Murk.</li> </ul>                                                                                                    |
|    |                    | Lexicon der Nederlandse Beeldende Kunstenaars van Pieter Scheen,                                                                                                    |
|    |                    | <ul> <li>verzamelde documentatie Marcel Berkien en Remy Ooyevaar en interviews met<br/>betrokken personen en/of familieleden.</li> </ul>                                                                                                    |
|    |                    | Foto's:                                                                                                    |
|    |                    | Gemeentearchief IJsselstein,                                                                                                    |
|    |                    | Historische Kring IJsselstein,                                                                                                    |
|    |                    | Fotostudio Huib Veldhuijsen,     Estantudio Genera Tarbara                                                                                                    |
|    |                    | collectie Marcel Berkien.                                                                                                    |
|    |                    | archief Schilte by IJsselstein,                                                                                                    |
|    |                    | Museum Veluwezoom Oosterbeek en particuliere collecties van geportretteerde                                                                                                    |
|    |                    | personen en/of hun familieleden                                                                                                    |

- 1. Dit zijn de sleutelgegevens en hier kunt u opnieuw op de link klikken voor de details
- 2. Dit zijn alle beschikbare publicatiegegevens
- 3. Dit zijn alle beschikbare artikelgegevens.

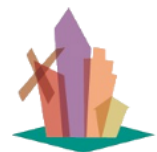

pagina 14 van 56

### 3 Hoe vindt u de weg in de verschillende overzichten?

Als u uit het hoofdmenu een keuze heeft gemaakt, komt u in een 'lijst'. Dit is de standaardvorm van elk overzicht. Elke lijst bevat 'regels' en elke regel heeft een aantal 'kolommen'. De vraag is nu 'hoe vindt u de weg in zo'n lijst'. Dat kan met behulp van 4 functies, die ik hierna in detail beschrijf:

- 1. Navigeren in het systeem en navigeren in de lijsten en detailpagina's.
- 2. Filteren op één of meer kolommen.

Versie: 1 juli 2025

- 3. Zoeken in de (gefilterde) lijsten.
- 4. Sorteren van lijsten.

#### 3.1 Navigeren in de overzichten:

In elke lijst van dit systeem kunt u als volgt uw weg vinden:

| 🛝 HKIJ Re                           | <b>gister</b> gr/                     | SDUINEN <del>-</del> De              | GESCHIEDENIS VAN I.                          | JSSELSTEIN EN OM                    | MSTREKEN ++                   | 1.                    |                |
|-------------------------------------|---------------------------------------|--------------------------------------|----------------------------------------------|-------------------------------------|-------------------------------|-----------------------|----------------|
| 😭 / GRASDUINEN                      | / PERSONEN EN I                       | IUN AMBTEN/BEROE                     | PEN/ROLLEN (WIE)                             | 2.                                  |                               |                       |                |
| Persone                             | en en l                               | nun Am                               | nbten/E                                      | Beroep                              | en/Rolle                      | en (WIE)              |                |
| Zoekt u een bep<br>op de gefilterde | aalde persoon e<br>lijst nog op de ir | n/of ambt/beroe<br>houd van artikele | p, klik dan op het f<br>en filteren, gebruik | iltertje in de ko<br>dan 'Snel zoek | lomkop, geef een dee<br>ken'. | l van de achternaam ( | of het ambt/be |
| . 1 2                               | 11                                    | 51 10                                | 11 120                                       | 20                                  | 3.                            |                       |                |
| A EXPORTEREN +                      |                                       |                                      |                                              |                                     |                               |                       |                |

- 1. Dit is het hoofdmenu voor de navigatie. Door op het pijltje rechts van het veld te klikken krijgt u de menuopties te zien waar u uit kunt kiezen. Deze zijn uiteraard hetzelfde als de opties op de 'home' pagina.
- 2. Op elke pagina verschijnt vervolgens het 'kruimelpad' waardoor u altijd kunt zien waar u bent en hoe u eventueel terug kunt op het pad. Als u op het pijltje rechts klikt kunt u overstappen op een andere lijst binnen de gekozen menu optie. Met het huisje helemaal links (home) komt u terug op de 'home' pagina waar u weer een ander overzicht kunt kiezen.
- 3. Alle lijsten zijn onderverdeeld in blokken van 20 regels. Hier kunt u zien bij welk blok u bent en kunt u naar voren of terug naar een ander blok. Door uw muis op een blok te zetten kunt u zien hoeveel regels er in totaal beschikbaar zijn.

#### 3.2 Alle details van één regel inzien en afdrukken:

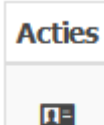

Als een lijst detailpagina's heeft, klikt u in de kolom 'Acties' op het detailpagina-tekentje. U krijgt dan een detailoverzicht te zien waarop alle gegevens van publicaties en artikelen terug te vinden zijn.

In zo'n detailoverzicht kunt u 2 dingen doen:

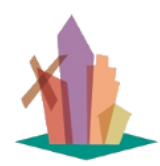

Versie: 1 juli 2025

pagina 15 van 56

÷

van

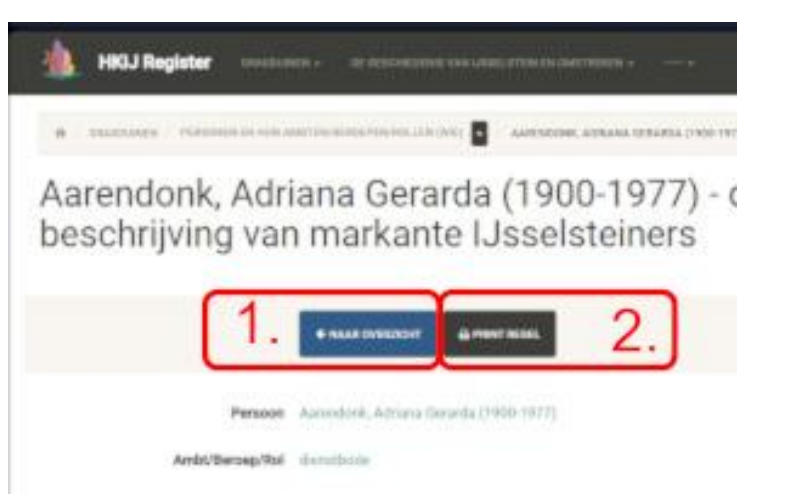

- 1. hiermee kunt u terug naar de lijst, maar dat kan beter met het terugpijltje uw webbrowser om te voorkomen dat u verdwaalt. Dit pijltje werkt onder alle omstandigheden beter dan deze knop.
- 2. hiermee krijgt u in een apart scherm de inhoud van de pagina te zien zoals die geschikt gemaakt is om af te drukken.

#### Persoon Beaufort, Joachim Ferdinand de (1719-1807) Ambt/Beroep/Rol drost van de Baronie van IJsselstein Publicatietitel Canon van IJsselstein Publicatietype internetnublicatie Publication 000000 Publicatie Afbeeldin 0 0 8 8 · (b) - (c) -0 - 💿 - 🕕 - 0 Onderwerpen Vroege bewoners de Van Amstels Ontstaan en ontwikkeling van de stad Middelekuwse corfogen Reformatie en Oostand Rampjaar 1672/1673 Marie Louis evan Hessen-Kassel Naar de moderne tijd Industrialissies Urbending Tuesde Weneldoorlog Zeedmast Nieuwoosk Tweede Wereldoorlog Zendmast Oprichting Historische Kring IJsselste Vindplaats Digitale vindplaats: <u>utrecht/regio-zuid</u> Publicatiedat 2020-01 Uiitgever ISBN-num Hoofdstuk 08 Paginanummers Artikeltitel Marie Louise van Hessen-Kasse Artikel Afbeelding Inhoud Marie Louise van Hessen-Kassel zie: Canon van IJsselstein Bronvermeldingen

#### Personen en hun Ambten/Beroepen/Rollen (WIE)

Als u vervolgens op Ctrl+p / Cmd+p klikt kunt u de printer kiezen waarop u het wilt afdrukken. Dit werkt zoals u gewend bent.

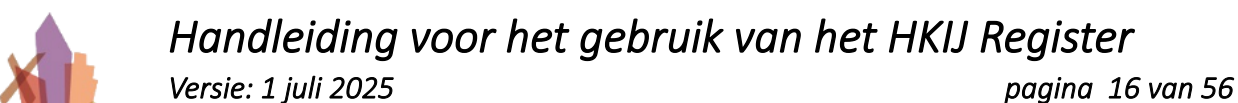

### 3.3 Filteren op één of meer kolommen:

Het Register bevat ondertussen zo veel informatie dat het een beetje veel is om door te bladeren met de muis. In elke lijst van dit systeem kunt u het aantal regels verfijnen door te 'filteren'.

#### Publicatietype:

Allereerst kunt u aangeven in welke soort publicatie(s) u geïnteresseerd bent:

Hier kunt u één of meer publicatietypes aangeven. Als u niets aangeeft krijgt u alles te zien.

| ienr | Publicatietype <b>Y</b> Vindplaats | Hoofd |
|------|------------------------------------|-------|
|      |                                    |       |
|      | □ Selecteer alles ×                |       |
|      | Zoeken                             |       |
|      | archiefstuk / archief              |       |
| 23   | 🗆 boek                             | 1     |
|      | □ film/video                       |       |
|      | □ HKIJ magazine                    |       |
|      | □ internetpublicatie               |       |
|      | HERSTEL UITVOEREN                  |       |
|      | DIDITOTICEN                        |       |
|      | HKLI: Lloud                        |       |

U kunt ook gebruik maken van de zgn. 'sleutelvelden'. Het Register bevat een aantal indices waar u mee kunt filteren:

#### Auteursindex:

Alle Artikelen hebben tenminste één auteur/samensteller en elke Publicatie heeft tenminste één Artikel.

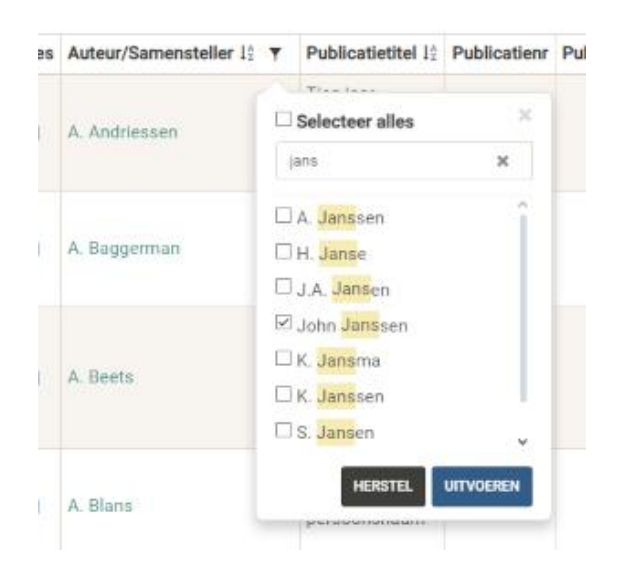

#### Personen en hun Ambten/Beroepen/Rollen (WIE):

Van Personen wordt vastgelegd in welke Ambt/Beroep/Rol de persoon in een artikel wordt genoemd. U heeft hier de mogelijkheid om te filteren op de naam van de persoon en/of het ambt/beroep/rol waar u in geïnteresseerd bent aan te geven:

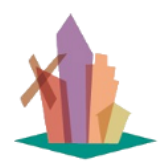

Versie: 1 juli 2025

pagina 17 van 56

| ,                                                                                                    | r                 | Amb  | t/Beroep/Rol 1 <sup>≜</sup> ▼                                                                                            | Artikeltite | ↓Å                |
|----------------------------------------------------------------------------------------------------|-------------------|------|----------------------------------------------------------------------------------------------------|-------------|-------------------|
| Persoon l2       ▼       Ambt/Beroep/Rol l2       ▼       Artik         Image: Selecteer alles       Image: Selecteer alles       Image: Selecteer alles       Image: Selecteer alles         Image: Aarendor Adriana       Image: Selecteer alles       Image: Selecteer alles       Image: Selecteer alles       Image: Selecteer alles         Image: Aarendor Adriana       Image: Selecteer alles       Image: Selecteer alles       Image: Selecteer | i<br>i<br>i<br>D- | dien | <ul> <li>□ Selecteer alles</li> <li>drost</li> <li>☑ drost van de Baro</li> <li>□ vice-drost</li> <li>HERSTEL</li> </ul> | nie van IJ  | -<br>oto's<br>van |

#### Onderwerpen (WAT):

Van artikelen wordt vastgelegd waar de inhoud over gaat. Dit kan een specifiek onderwerp zijn of een groepering van onderwerpen:

| s | Onderwerp 12   | T Artikelt                                   | itel ↓2 |
|---|----------------|----------------------------------------------|---------|
|   |                | □ Selecteer alles ×                          |         |
|   | Accordeonvere  | poort 🗙                                      | tein    |
|   | 'Cresendo      | ☑ Benschopper <mark>poort</mark>             |         |
|   |                | 🗆 IJssel <mark>poort</mark> / IJsselbarrière |         |
|   | _              | poorters van IJsselstein                     |         |
|   |                | HERSTEL UITVOEREN                            |         |
|   |                |                                              |         |
|   | Accordeonveren | ining                                        |         |

#### Plaatsen (WAAR):

Van artikelen wordt vastgelegd waar de inhoud zich heeft afgespeeld. Dit kan een (historische) benaming van een plaats zijn of de huidige benaming van de locatie:

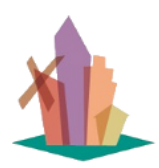

Versie: 1 juli 2025

pagina 18 van 56

| Plaatsbenaming 12 | Ŧ | Huidige<br>lokatie ▼                                                                    | Artikeltit                              | el 12     | ning l≙ | ¥   | lokatie ▼                                                             | Artikeltit | el 12     |
|-------------------|---|-----------------------------------------------------------------------------------------|-----------------------------------------|-----------|---------|-----|-----------------------------------------------------------------------|------------|-----------|
| 's Heerendijk     |   | Selecteer alles                                                                         | ×                                       | n<br>737- | endijk  | □ S | electeer alles                                                        | ×<br>×     | in<br>737 |
| 's Heerendijk     |   | Konigstiend of Gr<br>Koningin Julianak<br>Koningin Wilhelmi<br>Koningsstraat<br>HERSTEL | oenewoud<br>aan<br>inalaan<br>UITVOEREN | n 's      | endijk  | ⊠ s | chutters <mark>grach</mark> t<br>tads <mark>grach</mark> t<br>HERSTEL | UITVOEREN  | in 's     |

#### Tijdperken/Gebeurtenissen (WANNEER):

Van artikelen wordt vastgelegd wanneer de inhoud heeft plaatsgevonden. Dit is ingedeeld in tijdperken zoals die gedefinieerd zijn in de Canon van IJsselstein en daarbinnen in gebeurtenissen in chronologische volgorde.:

|    |                 |                                                                                                    |                                                                      |                  |                       | r  | Gebeurtenis 12                                                                | ٣ | Artikeltitel 12                                                                                                    | Same                                               | nvattin                               |
|----|-----------------|----------------------------------------------------------------------------------------------------|----------------------------------------------------------------------|------------------|-----------------------|----|-------------------------------------------------------------------------------|---|----------------------------------------------------------------------------------------------------|----------------------------------------------------|---------------------------------------|
| IS | Tijdperk        | Ŧ                                                                                                    | Gebeurtenis l₂ ▼                                                     | Artike           | ltitel                |    | 0777-0866 De<br>Maartenskerk<br>Utrecht bezit ir                              |   | Selecteer alles                                                                                                    | ×                                                  | en<br>els<br>Eer                      |
|    | Vroeç<br>bewone | C Selecteer alles twee  twee | <b>Selecteer alles</b><br>wee<br><mark>Twee</mark> de helft 20e eeuw | ×<br>×<br>w (G 1 | ıder<br>n. Ee<br>chui | (C | villa Ubburo<br>(Opburen tus:<br>IJsselstein en<br>Klaphek) 1 mai<br>(hoeve). |   | 1930-1940 de crisis<br>1940-02 hulp aan Fi<br>1940-05 evacuatie t<br>1940-05-13 Duitse t<br>1940-10-25 onthulli<br>1940-1945 herdenk | ijaren<br>inland<br>burger<br>bomm<br>ng mo<br>ing | sch<br>gen<br>7.A. H<br>rerd<br>dat I |
|    | - 131)          | V                                                                                                    | HERSTEL                                                              | (1940            | olge                  | (C | 0777-0866 De<br>Maartenskerk<br>Utrecht bezit in<br>villa Ubburoi             |   | 1940-1945 Joden e<br>HERSTEL L<br>IJsselsteinse<br>jaartallenlijst                                                                   | n Sinti v<br>JITVOEREN<br>IJSSEISTE<br>tot aai     | .ST<br>TA                             |

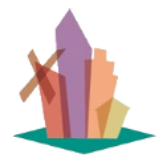

### 3.4 Zoeken in (gefilterde) lijsten:

Versie: 1 juli 2025

Om lijsten nog korter en overzichtelijker te maken kunt u op de inhoud van beschikbare informatie 'Snel zoeken'. Dit werkt als volgt:

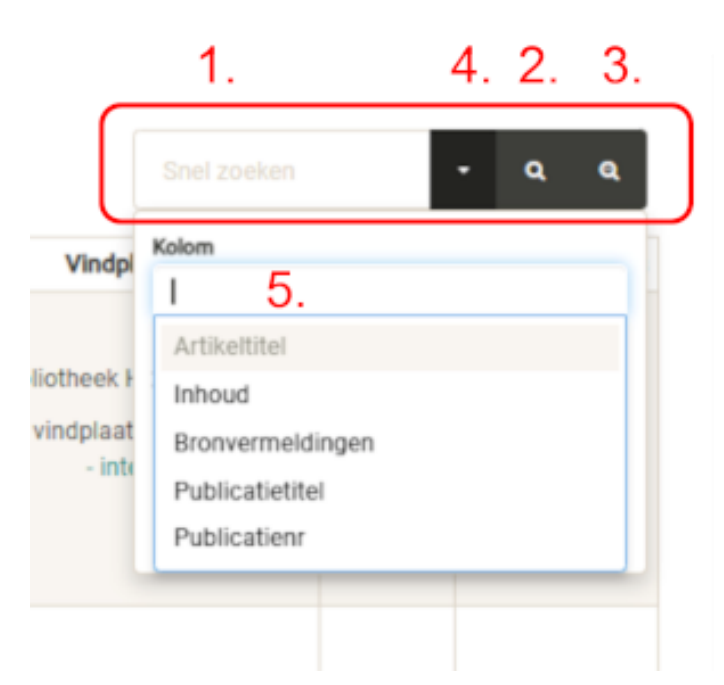

- 1. hier geeft u uw zoekargument of een deel ervan of een combinatie van woorden die samen gevonden moeten worden.
- 2. vervolgens klikt u hier en uw lijst bevat dan alleen nog de artikelen die er aan voldoen.
- 3. hier kunt u het zoekfilter weer schoon maken.
- 4. er wordt standaard op alle beschikbare velden gezocht. Hier kunt u er voor kiezen om in één of meer velden te zoeken.
- 5. hier geeft u aan in welk(e) veld(en) u wilt zoeken.

Elk overzicht heeft zijn eigen aantal velden, maar de in het voorbeeld genoemde velden bevatten de zgn. brongegevens en komen in alle overzichten voor.

### 3.5 Sorteren van lijsten:

U kunt een (gefilterde) lijst sorteren door op de kolomtitel te klikken. Dit kan op alle kolommen van alle lijsten. Door 1 keer te klikken sorteert het systeem van A t/m Z en door nogmaals te klikken van Z t/m A.

### 3.6 Een 'afvinklijstje' maken:

Als uw lijst de informatie bevat die u nodig heeft, kunt u besluiten om er een 'afvinklijstje' op papier van te maken. Hiervoor exporteert u de lijst eerst naar MS Excel en daarna maakt u er in dat programma een printje van. Dat werkt als volgt:

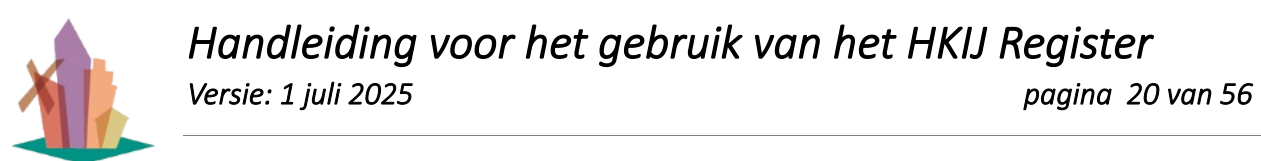

Klik in de kop van de lijst op EXPORTEREN NAAR EXCEL:

| EXPORTEREN -        |                                    |
|---------------------|------------------------------------|
| EXPORTEREN NAAR EXC | CEL hit 1 Ferdinand de (1719-1807) |

Vervolgens krijgt u een melding dat de lijst is gedownload. In uw map 'Downloads' kunt u de lijst terugvinden en vervolgens met MS EXCEL verder gebruiken, aanpassen, afdrukken, etc.

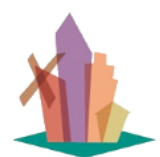

pagina 21 van 56

### 4 Hoe en waar kunt u vinden wat u zoekt?

Versie: 1 juli 2025

Als u op zoek bent naar foto's kunt u het beste rechtstreeks gebruik maken van de <u>HKIJ</u> <u>Collectiebank</u>. (zie hoofdstuk 5.1)

In het Register komen wel foto's voor in de bronteksten van artikelen en bij de sleutelgegevens, maar deze zijn ongeschikt om te gebruiken. Als onderdeel van de analysewerkzaamheden worden bij de aantekeningen van de 'sleutelgegevens' wel verwijzingen opgenomen naar de foto's in de Collectiebank, maar dit werk is nog lang niet compleet genoeg om als bron voor foto's te dienen.

Als u op zoek bent naar informatie bent u in het Register op de juiste plaats, maar ook hier hangt het van de stand van de analysewerkzaamheden af waar u het beste terecht kunt. Per 1-1-2025 is de status van de analysewerkzaamheden als volgt:

- een beperkt aantal externe internetsites zijn in het Register opgenomen met een zeer globale beschrijving en analyse op de sleutelgegevens.
- alle 100+ films/video's zijn in het Register opgenomen met een beperkte beschrijving van de inhoud en analyse op de sleutelgegevens.
- alle 480+ boeken in de HKIJ Bibliotheek zijn in het Register opgenomen, alle boeken uitgegeven door de HKIJ zijn in detail geanalyseerd en van de meest relevante boeken zijn de volledige teksten per hoofdstuk als artikel opgenomen. Op termijn zullen alle boeken van de bibliotheek op zijn minst zijn geanalyseerd op de sleutelgegevens, op basis van de inhoudsopgave.
- alle 180+ HKIJ magazines en de daarin gepubliceerde artikelen zijn in het Register opgenomen met een eerste analyse op de sleutelgegevens. Voor ± 40% is ook de volledige tekst van het artikel opgenomen.
- In totaal zijn er 1097 Artikelen in 709 Publicaties geregistreerd.

De komende jaren zal gewerkt worden aan verdieping van de beschikbare informatie, te beginnen met de HKIJ magazines, de films en de boeken in de HKIJ Bibliotheek.

### 4.1 Waar kunt u vinden wat u zoekt?

Alle Publicaties hebben een 'vindplaats' waarin is aangegeven waar u de informatie kunt vinden. Dit kan zijn: de HKIJ bibliotheek, een streamingdienst, de Collectiebank en/of een internetsite van derden.

Alle overzichten hebben een kolom 'vindplaats'.

Voor de Boeken en de HKIJ Magazines geldt dat de 'digitale vindplaats' de HKIJ Collectiebank is. Hier staan de documenten in .pdf formaat en is de inhoud zowel voor de mens als voor een computer leesbaar.

Als u in de kolom 'vindplaats' klikt op de link naar de Collectiebank, komt u direct bij het document dat u zoekt. In de Collectiebank kunt u het document inzien, lezen en downloaden naar uw pc. Vervolgens kunt u de tekst van het document op uw pc als volgt door uw computer laten analyseren.

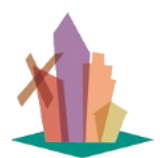

Versie: 1 juli 2025

Hoe u dat kunt doen vindt u beschreven in hoofdstuk 5.2.

#### 4.2 Hoe kunt u vinden wat u zoekt?

In het Register is een onderscheid gemaakt tussen:

- 'Zoeken' in de volledige tekst of de samenvatting van de inhoud van alle artikelen in het Register.
- 'Grasduinen' in de geanalyseerde artikelen in het Register.

Of u 'Zoeken' of 'Grasduinen' wilt gebruiken, hangt af van wat u al weet. Als u al een naam van een persoon of een onderwerp of een plaats of een gebeurtenis ('sleutelgegeven') zoekt die bekend is in het Register, kunt u het beste de overzichten onder 'Grasduinen' gebruiken. Wilt u echter alle artikelen doorzoeken, kunt u beter 'Zoeken' gebruiken, omdat dan rechtstreeks op de inhoud van de artikelen wordt gezocht.

Een voorbeeld: Stel u wilt weten wat er bekend is over ene 'de Beaufort' ergens in de 18e eeuw.

#### OPTIE 1: GRASDUINEN GEBRUIKEN

Dat is een persoon dus u begint bij 'Grasduinen'- 'Personen en hun Ambten/Beroepen/Rollen (WIE)'. Hier filtert u in de kolom 'Persoon' als volgt:

| :5 | Persoon 12                                 | Υ. | Ambt/Beroep/Rol 12                                                                                          | Artik                                    |
|----|--------------------------------------------|----|----------------------------------------------------------------------------------------------------|------------------------------------------|
|    | Aarendor<br>Adriana<br>Gerarda (1<br>1977) |    | Selecteer alles<br>Deauf Seauf<br>Beaufort, Joachim Ferdina<br>Beaufort, Pieter Benjamin<br>HERSTEL UITVOER | ×<br>an euwi<br>d esch<br>kante<br>elste |

- 1. klik op het filtersymbooltje in de kolomkop. U krijgt dan een deelscherm met de eerste 20 personen die in het Register zitten.
- 2. vul in het selectie vak (een deel van) de naam van de persoon in. U krijgt dan alle personen te zien die hier aan voldoen.
- 3. Er blijken dus 2 de Beaufort's in de geschiedenis van IJsselstein een rol te hebben gespeeld. Als u niet weet welke voor u van belang is, vinkt u ze beide aan.
- 4. klik op UITVOEREN. U krijgt dan alle artikelen waarin deze persoon voor komt in de lijst.

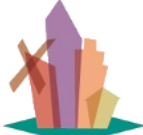

Versie: 1 juli 2025

pagina 23 van 56

| 1  | нки п                   | egister 🕬       | os • • • • • • • • • • • • • • • • • • • | III MENIMEDONI NAN LANGLAFENCIN   | mellon - Hor                                                                                                    |                                |              |                   |                                       |          | 4.004700 -    |
|----|-------------------------|-----------------|------------------------------------------|-----------------------------------|----------------------------------------------------------------------------------------------------|--------------------------------|--------------|-------------------|---------------------------------------|----------|---------------|
|    | · management            | / PERSONALINA H | UKANT NEXTRA STREET                      | LUN (ME)                          |                                                                                                    |                                |              |                   |                                       |          |               |
| Ρ  | erson                   | en en h         | iun Ambt                                 | en/Beroepen/F                     | Rollen (WIE)                                                                                                    |                                |              |                   |                                       |          |               |
|    | 1 1                     | 1.              | Ferdinand de (1779-18                    | <sup>ao</sup> 2.                  |                                                                                                    |                                |              |                   | final pashar                          |          | • • •         |
|    | ties Person             | nii Y Amb       | T liof/geoef/                            | Artikatitai ()                    | Semenvetting Inhout                                                                                                    | Publicatiethel                 | Publication  | Publicativitype * | Vindplasts                            | Redblack | Paginamummers |
| 5. | Feder<br>Feder<br>(171) | Janden bejur    | 3.                                       | Genikaart van Usselanein uit 1912 | Een kaart van Lisselstein<br>uit 1812<br>soor A.M. Fahrers 4.<br>Onlengs verd er bijherinverteinselse van oor<br>der socher einder die Täsien sochtweite in<br>het Pipisacheit _ meer | Hatariazhe Kring<br>Usselatein | H80,0045/046 | WU reguline       | Digitale viewplaats:<br>collectedurik | 6.       | 87-110        |
|    |                         |                 |                                          |                                   | Canon van de<br>geschiedenis van                                                                                                    |                                |              |                   |                                       |          |               |

- 1. Als u met uw muis op deze balk gaat staan, ziet u dat er 21 artikelen zijn waarin deze persoon wordt genoemd in een bepaalde rol. In de tweede kolom ziet u in welke rol dat is.
- 2. In de blauwe balk is aangegeven waar u precies op gefilterd heeft. Wilt u het filter opheffen, klik dan op het kruisje helemaal rechts.
- 3. Als u op de naam van de persoon klikt krijgt u een deelscherm te zien met algemene informatie. Hier staan ook verwijzingen in naar andere bronnen op het Internet die over hem gaan:

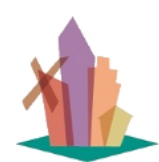

Versie: 1 juli 2025

pagina 24 van 56

| Volledige Naam       Beaufort, Joachim Ferdinand de (1719-1807)         Afbeelding       Image: Comparison of the state of the state of th                                    |                |                                                                                                    |
|----------------------------------------------------------------------------------------------------|----------------|----------------------------------------------------------------------------------------------------|
| Afbeelding       Image: Constrained on the second on the second on the sec | Volledige Naam | Beaufort, Joachim Ferdinand de (1719-1807)                                                                                                    |
| Geboren       1719-04-22 Hulst         Overleden       1807-05-11 Zeist         Aantekeningen       Drost van de baronie tussen 1762 en 1803, heer van Duivendijke e                                                                                                    | Afbeelding     |                                                                                                    |
| Overleden 1807-05-11 Zeist<br>Aantekeningen Drost van de baronie tussen 1762 en 1803, heer van Duivendijke e                                                                                                    | Geboren        | 1719-04-22 Hulst                                                                                                    |
| Aantekeningen Drost van de baronie tussen 1762 en 1803, heer van Duivendijke e                                                                                                    | Overleden      | 1807-05-11 Zeist                                                                                                    |
| Aantekeningen Drost van de baronie tussen 1762 en 1803, heer van Duivendijke e                                                                                                    |                |                                                                                                    |
| Raad en Rekenmeester van de Nassause Domeinraad, welke<br>instelling o.a. de financiën van de baronie onder zich had.                                                                                                    | Aantekeningen  | Drost van de baronie tussen 1762 en 1803, heer van Duivendijke en<br>Raad en Rekenmeester van de Nassause Domeinraad, welke<br>instelling o.a. de financiën van de baronie onder zich had. |
| Bronnen: RHC-RL-Y001 – wikipedia – geni                                                                                                    |                | Bronnen: RHC-RL-Y001 - wikipedia - geni                                                                                                    |

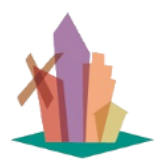

Versie: 1 juli 2025

pagina 25 van 56

4. Om een indruk te krijgen waar het artikel over gaat en of u er iets aan heeft klikt u in de kolom 'Samenvatting Inhoud' op ...meer. U krijgt dan opnieuw een deelscherm:

|                                                                                                    | Een kaa                                                                                                    | rt van IJssel                                                                                                    | stein uit 181                                                                                                    | 2                                                                                                    |
|----------------------------------------------------------------------------------------------------|----------------------------------------------------------------------------------------------------|----------------------------------------------------------------------------------------------------|----------------------------------------------------------------------------------------------------|----------------------------------------------------------------------------------------------------|
|                                                                                                    |                                                                                                    | door A.M. Fafi                                                                                                    | anie                                                                                                    |                                                                                                    |
| Onlangs we<br>het Rijksard<br><sup>1</sup> ) De kaart i<br>nooit door a<br>de inventari<br>Usselstein.<br>Geprobeerd<br>enkele deta | erd er bij herinventar<br>chief aldaar een gaw<br>is de moeite waard<br>anderen ingezien of<br>is is genoemd en ee<br>Bij dit artikel is de k<br>I zal worden om het<br>ils er uit te lichten e | isatie van een deel v<br>e kaart van het stade<br>om bekeken en beso<br>beschreven, wat te v<br>n bijlage is geweest<br>caart verkleind, maar<br>ontstaan van de kaa<br>n te vergelijken met | an het archief der Sta<br>gedeelte van IJssels<br>hreven te worden en<br>vijten zal zijn aan het<br>bij een brief van de g<br>in de oorspronkelijke<br>art te achterhalen, dez<br>de andere toestand. | ten van Utrecht in<br>ein aangetroffen.<br>is naar mijn weten<br>feit dat zij niet in<br>emeenteraad van<br>kleuren afgedrukt<br>ie te beschrijven er |
| • Waar                                                                                                    | rom een kaart?                                                                                                    |                                                                                                    |                                                                                                    |                                                                                                    |
| <ul> <li>De st</li> <li>Het k</li> </ul>                                                                                            | ad in 1812<br>asteel en omgeving                                                                                                    |                                                                                                    |                                                                                                    |                                                                                                    |
| <ul> <li>Rond</li> </ul>                                                                                                    | l de Benschopse slu                                                                                                    | is                                                                                                    |                                                                                                    |                                                                                                    |
|                                                                                                    |                                                                                                    |                                                                                                    |                                                                                                    |                                                                                                    |
|                                                                                                    |                                                                                                    |                                                                                                    |                                                                                                    | OK                                                                                                    |
|                                                                                                    |                                                                                                    |                                                                                                    |                                                                                                    | UK.                                                                                                    |

- 5. Wilt u alle informatie uit het artikel zien, klik dan op het tekentje onder 'Acties'. U krijgt dan alle publicatie gegevens en alle artikelgegevens in een overzicht. Aan de hand hiervan kunt u bepalen of u het artikel wilt gebruiken voor verder onderzoek in dat geval klikt u bij 'Vindplaats' op de link naar de digitale bron.
- 6. Hier kunt u de oorspronkelijke .pdf versie van de publicatie waarin het artikel is verschenen, inzien en downloaden.

Als u dit voor alle 21 artikelen heeft gedaan kunt u de door u geselecteerde .pdf bestanden doorzoeken zoals in hoofdstuk 5.3 is aangegeven.

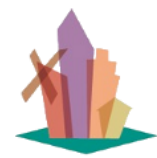

Versie: 1 juli 2025

#### OPTIE 2: DE VRAAGBAAK GEBRUIKEN

U begint met 'Zoeken'- Zoek in Publicaties en hun Artikelen (VRAAGBAAK)'. Dit overzicht zoekt in alle brongegevens van alle artikelen en alle publicaties. Hier geeft u bij 'Snel zoeken' aan in welke kolom u wilt zoeken en wat uw zoekargument is:

|                 | de beaufort     |      | • | ۹      | e,  |
|-----------------|-----------------|------|---|--------|-----|
| Ì               | Kolom           |      |   |        | _   |
| et ka           | Zoek voorwaarde |      |   |        |     |
| t               | Bevat           |      |   |        | ~   |
| d               |                 | _    | _ |        |     |
| iJsse<br>ifse R |                 | CANC | æ | TOEPAS | SEN |

- Als u op het pijltje klikt kunt u aangeven in welke kolom u wilt zoeken
- Vul vervolgens het zoekargument in (de beaufort)
- klik op het vergrootglas en uw selectie wordt getoond:

|              | hkij       | I Register ZOEKEN -                                              | grasduinen 🗸            | DE GESCHIEDENIS VAN IJSSEL            | stein en omstreken + Help                                                                                                    | ≜ HENK@KOK-JJSSELSTEIN NL +                                                                                                    |
|--------------|------------|------------------------------------------------------------------|-------------------------|---------------------------------------|----------------------------------------------------------------------------------------------------|----------------------------------------------------------------------------------------------------|
| <b>俞</b> /   | ZOEKEN     | / ZOEK IN PUBLICATIES EN HUN                                     | N ARTIKELEN (VRAAGBAAN  | K) 💌                                  |                                                                                                    |                                                                                                    |
| Zo           | ek i       | n Publicati                                                      | ies en hu               | ın Artikele                           | en (VRAAGBAAK)                                                                                                    |                                                                                                    |
| Doo          | r op het   | + teken in de linkerkolom te                                     | e klikken komt u bij de | e sleutelgegevens die bij             | dit artikel zijn vastgelegd.                                                                                                    | ×                                                                                                    |
| c            | 1          |                                                                  |                         |                                       |                                                                                                    |                                                                                                    |
| <u>⊉</u> EX# | Porteren   | •                                                                |                         |                                       |                                                                                                    | de beaufort - Q Q                                                                                                    |
| ٥            | Acties     | Publicatietitel                                                  | Publicatietype Y        | Vindplaats                            | Artikel Inhoud                                                                                                    | Bronvermeldingen                                                                                                    |
| 0 -          | 12         | Bijdragen tot de<br>geschiedenis van<br>IJsselstein Stad en Land | HKIJ magazine           | Digitale vindplaats:<br>collectiebank | Bewoners van het kasteel IJsselstein<br>van 1795 tot 1813<br>door 7] Visser<br>De bewoners van het kasteel IJsselstein van 1795 tot 1813 in de<br>periode van de Bataafse Republiek, ware meer | Bronnen<br>J. Baartmans: Robert Jasper baron van der Capellen<br>tot den Marsch.<br>P.W.A.Broeders: Kasteel-, buiten- en boerentuinen in<br>de Lopikerwaard.<br>P.H.Verboeket: Jan Blanken en het 'Kamemeiksegat',<br>HKIJ nrSo.meer |
| 0 -          | <b>Ω</b> ≞ | Historische Kring<br>IJsselstein                                 | HKIJ magazine           | Digitale vindplaats:<br>collectiebank | De brieven van Pieter van der Meulen.<br>1<br>door Redactie HKIJ                                                                                                    |                                                                                                    |

- De lijst is nu ingekort tot 19 artikelen waar in de Artikel Inhoud 'de beaufort' voor komt.
- Door in de kolom 'Artikel Inhoud' op ...meer te klikken krijgt u de volledige tekst te zien.

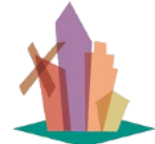

Versie: 1 juli 2025

• In de tekst is aangegeven waar uw zoekargument precies staat.

### Bewoners van het kasteel IJsselstein van 1795 tot 1813

door Tj Visser

De bewoners van het kasteel IJsselstein van 1795 tot 1813 in de periode van de Bataafse Republiek, waren vooraanstaande personen die dicht tegen het Huis van Oranje, diverse belangrijke landelijke functies vervulden.

- Robert Jasper van der Capellen tot den Marsch. (1743 1814)
- · Alexander van der Capellen, heer van Berkenwoude en Achterbroek. (1745 1787)
- · Godert Alexander Gerard Philip van der Capellen. (1778 1848)
- · Frans-Adam van der Duijn van Maasdam. (1771-1848)

De Franse bezetters van de Republiek der Zeven Verenigde Nederlanden verklaarden in 1795 de bezittingen van stadhouder Willem V van Oranje Nassau tot oorlogsbuit Het kasteel van IJsselstein was één van die bezittingen en werd met de meeste oorlogsbuit door de Fransen overgedragen aan de Bataafse Republiek.

Drost was tot dat moment Joachim Ferdinand <mark>de Beaufort</mark>, die als opvolger van zijn vader Pieter Benjamin namens de Oranjes sinds 1762 stad en baronie van IJsselstein beheerde. Rentmeester was Cornells Johannes van Affelen Codde, die tot 1797 m functie bleef en toen pas werd vervangen door de patriot Theodorus Bijmholt. Gedurende die wisselvallige periode was er één constante factor, namelijk tuinman Lodewijk van der Haas, die met zijn

Na een roerige periode, waarin het kasteel door Franse troepen werd bevolkt en het IJsselsteinse publiek vrij toegang had tot het terrein, werd het m 1803 verhuurd aan Robert Jasper van der Capellen tot den Marsch, een achterneef van de bekende Joan Derk van der Capellen tot den Pol en net zo'n vurig patriot. Het gebouw en de tuin moesten eerst nog wel geschikt gemaakt worden voor bewoning omdat het door het logies van soldaten en door plundering door patriotten danig was uitgewoond.

M

Het voordeel van deze manier van zoeken is, dat u zeker weet dat in alle teksten en bronvermeldingen gezocht kan worden. Dit kan ook een nadeel zijn.

Stel u zoekt informatie over 'het klooster in IJsselstein'. Als u nu bij 'snel zoeken': "klooster" invult krijgt u 161 artikelen, maar daar staan ook de vermeldingen van 'kloostermolen', 'kloosterstraat', 'kloosterleven', 'klooster Nazareth' etc. bij. U kunt dit voorkomen door de uitgebreide filtermogelijkheid te gebruiken:

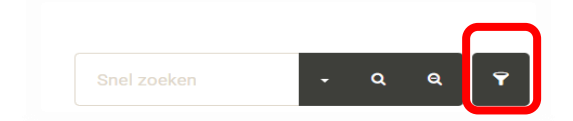

gezin op het kasteelterrein woonde.

tale

ect

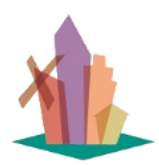

Versie: 1 juli 2025

Door nu vervolgens een gedetailleerd filter te definieren voorkomt u onnodig zoekwerk:

| er maker        |      |                  |        |                |       |     |       |
|-----------------|------|------------------|--------|----------------|-------|-----|-------|
| electeer regels | wann | eer <u>alles</u> | n toep | assing is      | Ľ     | 0   | ×     |
| Artikel Inhou   | ~    | Bevat            | ~      | klooster       |       | 0   | ×     |
| Artikel Inhou   | ~    | Bevat niet       | ~      | kloosterstraat |       | 0   | ×     |
| Artikel Inhou   | ~    | Bevat niet       | ~      | kloosterleven  |       | 0   | ×     |
|                 | N    |                  |        |                |       |     |       |
|                 |      |                  |        |                |       |     |       |
| ilter uit       |      |                  |        | c              | ANCEL | UIT | VOERE |

In dit geval worden de verschillende conditieregels als een logische **EN relatie** uitgevoerd. Dus alleen de artikelen die aan alle 3 de regels voldoen, verschijnen in het overzicht. Nu krijgt u 84 artikelen in plaats van de 161 die u krijgt als u 'snel zoeken' zou gebruiken.

Als u al wist dat het klooster 'o.l.v. vrouweberg ' heette en u bent er niet zeker van of het vrouwe- of vrouwenberg wordt genoemd, kunt u ook een filter met een **OF relatie** aanmaken:

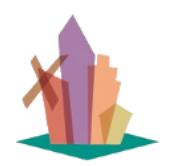

Versie: 1 juli 2025

pagina 29 van 56

| Filter maker       |                            |              |           |        |            | ×  |
|--------------------|----------------------------|--------------|-----------|--------|------------|----|
| Selecteer regels w | vanneer <u>of</u> + dit va | n toepassing | g is      | ß      | ⊗ <b>×</b> |    |
| Artikel Inhou      | ~ Bevat                    | ~ vr         | ouweberg  |        | ⊗ ×        |    |
| Artikel Inhou      | ~ Bevat                    | ~ vr         | ouwenberg |        | ⊗ ×        |    |
| ₽ ADD CONDITION    |                            |              |           |        |            |    |
| Filter uit         |                            |              |           | CANCEL | UITVOERE   | EN |

In dit geval krijgt u 20 artikelen in plaats van 161.

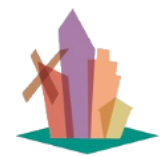

Versie: 1 juli 2025

pagina 30 van 56

### 5 Handig om te weten

### 5.1 Zo vindt u de foto's die u zoekt in de Collectiebank

Als u op zoek bent naar foto's kunt u het beste rechtstreeks gebruik maken van de <u>HKIJ</u> <u>Collectiebank</u>. (<u>https://hkij.collectiebank.nl</u>)

In het Register komen wel foto's voor in de bronteksten van artikelen, maar deze zijn ongeschikt om te gebruiken.

Alle bestanden in de Collectiebank worden voorzien van beschrijvende gegevens. De software zoekt altijd in deze beschrijvende gegevens naar de zoekterm die u heeft ingegeven. De beschrijvende gegevens van een foto zien er als volgt uit:

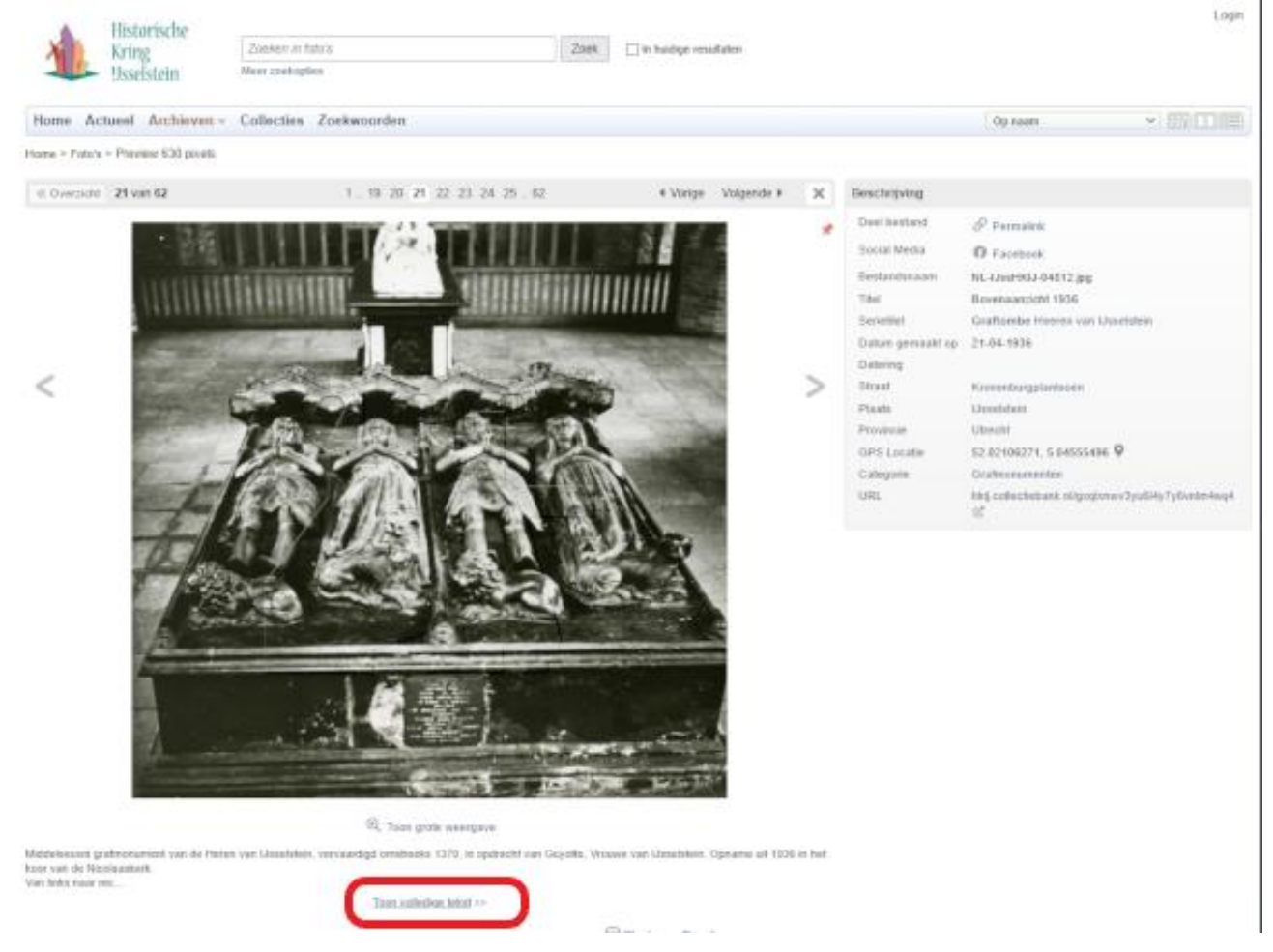

Als de beschrijvende tekst niet past klik u op 'Toon volledige tekst' en dan verschijnt recht van de foto de tekst volledig:

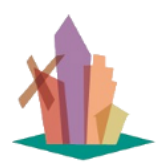

Versie: 1 juli 2025

pagina 31 van 56

| <ul> <li>Vorige</li> </ul> | Volgende 🕨 | × | Beschrijving                                         |
|----------------------------|------------|---|------------------------------------------------------|
|                            |            | * | <text><text><text><text></text></text></text></text> |

Bij het beschrijven van foto's worden de volgende begrippen gehanteerd:

- Serie/Serietitel = een verzameling foto's over een gebeurtenis of plaats of onderwerp of persoon of groep van personen.
- Categorie/Subcategorie = een rubricering naar (hoofd-)onderwerp op de foto.
- Bestandsnaam = een ISIL nummer uitgegeven door RKD

Voor het vinden van foto's kan echter het beste gebruik gemaakt worden van de zoekfunctie van de Collectiebank. Dat gaat als volgt:

Stap 1: Geef een zoekargument in

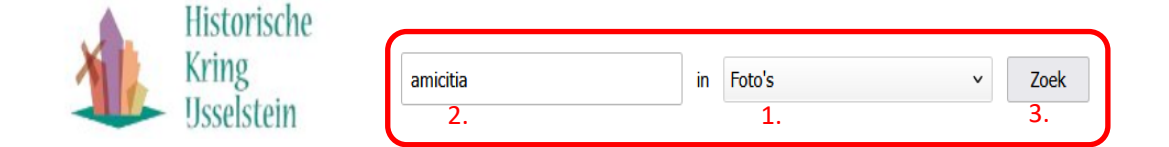

- 1. Kies het archief 'Foto's'
- 2. Geef het onderwerp in waarvan u de foto's zoekt
- 3. En klik op 'Zoek'

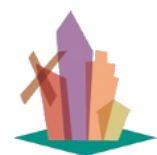

Versie: 1 juli 2025

pagina 32 van 56

Bij het invullen van een onderwerp (2) kunt u dezelfde regels gebruiken als bij Google mogelijk is. Bijv.

- *"Kasteel IJsselstein"* geeft 236 foto's / afbeeldingen waar de beide woorden na elkaar in de beschrijving voor komen.
- *"Kasteel IJsselstein"-bouwkundig* geeft 183 foto's / afbeeldingen uit dezelfde verzameling echter zonder de foto's waar het woord 'bouwkundig' voor komt in de beschrijving.
- *"Kasteel IJsselstein"*&plattegrond geeft 19 afbeeldingen van de plattegrond van het kasteel.
- *"Kasteel IJsselstein"*AND"*kasteeltoren"* geeft 156 foto's waar in de beschrijving beide woorden voor komen.
- *"Kasteel IJsselstein"OR"kasteeltoren"* geeft 325 foto's waar een van beide of beide woorden in de beschrijving voor komen.

U kunt de lijst met zoekresultaten ook korter maken door binnen de gevonden resultaten nogmaals een zoekterm op te geven: Bijv. alle foto's van kasteel IJsselstein of de kasteeltoren, waar ook een brug op staat:

| Historische<br>Kring                            | Zoeken in foto's Zoek                                                          | je resultaten  |
|-------------------------------------------------|--------------------------------------------------------------------------------|----------------|
| Usselstein                                      | Meer zoekopties                                                                |                |
| Home Actueel Archieven - C                      | ollecties Zoekwoorden                                                          |                |
| Home > Foto's                                   |                                                                                |                |
| Categorieën                                     | Foto's Documenten Kranten Alle archieven                                       |                |
| Alle bestanden (337)                            | Resultaten 1 tot 10 van 242                                                    | <b>1</b> 2 3 4 |
| Bedrijven en beroepen<br>Bestuur en rechtspraak | Consettor: @ Kastaal LaaslatainODkastaaltaran \ @ brug _ @ Wig zaakandraatt    |                |
| <ul> <li>Bouwwerken</li> </ul>                  | Gezocht op. Trasteen IJSseisten Ortkasteel toten 7 To brug To Wis zoekopuracht |                |

### 5.2 Zo vindt u documenten die u zoekt in de Collectiebank

Het zoeken van documenten in de Collectiebank gaat in de volgende stappen.

In dit voorbeeld geven we de meest complexe manier om iets te vinden in de teksten van documenten.

<u>Stap 1:</u> geef aan in welk archief u wilt zoeken door in de menubalk het juiste archief te kiezen of door op de kop van het tabblad te klikken:

|                        | <b>landleidii</b><br>ersie: 1 juli 20 | ng voor het<br>125                  | t gebruik v    | van het HKI.     | <b>J Register</b><br>pagina 33 van 56 |
|------------------------|---------------------------------------|-------------------------------------|----------------|------------------|---------------------------------------|
| Hist<br>Kriv<br>Usse   | oorische<br>og<br>elstein             | Zoeken in foto's<br>Meer zoekopties | Zookwoordon    | Zoek             | Persoonlijke instellingen l           |
| Home > Foto's          | Foto's<br>Documenten                  | Docu                                | menten Kranten | Intern Alle arch | ieven                                 |
| Upload Portal Acties ~ | Kranten<br>Intern<br>Alle archieven   | 1 tot 12                            | van 318        | 1 2 3 4 5        | 6 7 8 927<br>★ ■                      |

<u>Stap 2:</u> Geef een zoekargument in, in het zoekveld in de kop van de pagina en klik op zoek.

Bijv. 'de beaufort' in het archief van de documenten, geeft het volgende overzicht:

| ▲ Historische                       |                                                                                                    |                                                                                                    |                                                                                                    | Persoonlijke instellingen | Upload Site Bel                        | heer - Loguit  |
|-------------------------------------|----------------------------------------------------------------------------------------------------|----------------------------------------------------------------------------------------------------|----------------------------------------------------------------------------------------------------|---------------------------|----------------------------------------|----------------|
| Kring                               | Zoeken in docum                                                                                                | enten                                                                                                    | Zoek 🗌 In huidi                                                                                                    | ge resultaten             |                                        |                |
| Jsselstein                          | Chapt Zookopiloa                                                                                               |                                                                                                    |                                                                                                    |                           | Ingelogd als: He                       | enk Kok 🗹 Edit |
| Home Actueel <mark>Archieven</mark> | <ul> <li>Collecties Nie</li> </ul>                                                                             | uws Zoekwoorden C                                                                                                    | ontact                                                                                                    | Op naam                   | ~                                      |                |
| ome > Foto's > Documenten           |                                                                                                    |                                                                                                    |                                                                                                    |                           |                                        |                |
| Gebruik verkenner                   | Foto's D                                                                                                    | ocumenten Kranten                                                                                                    | Intern Alle archieven                                                                                                    |                           |                                        |                |
| C Upload Portal                     |                                                                                                    | · 1                                                                                                    |                                                                                                    | N                         |                                        |                |
| Bewerk tekst alle bestanden         | Resultaten 1 tot                                                                                               | 12 van 31                                                                                                    | 123                                                                                                    | 1                         | <ul> <li>Vorige</li> </ul>             | e volgende 🕨   |
| 🗘 Acties 🗸                          | Gezocht op: @                                                                                                  | de beautort 💿 Wis zoeko                                                                                                    | pdracht                                                                                                    |                           |                                        |                |
| Categorieën                         | _                                                                                                    |                                                                                                    |                                                                                                    |                           | HET MIDACHER                           | SE BERRE       |
| Alle documenten (71)                | 7                                                                                                    | -                                                                                                    |                                                                                                    |                           | UNCO                                   | 38             |
| Bedrijfsdocumentatie (16)           |                                                                                                    | Sin 3                                                                                                    |                                                                                                    |                           | ~ ~~~~~~~~~~~~~~~~~~~~~~~~~~~~~~~~~~~~ |                |
| Bestuur en rechtspraak (68)         | 15m                                                                                                    | EHI                                                                                                    |                                                                                                    |                           |                                        |                |
| Bouwwerken (20)                     | The second second second second second second second second second second second second second second second s | In the second second se |                                                                                                    |                           | ENDERAL                                | DOHE           |
| Dagelijks leven (98)                |                                                                                                    |                                                                                                    | GIDS USSELS                                                                                                    | TEIN                      | HE B2248                               | STER           |
| Feesten (11)                        |                                                                                                    | ~                                                                                                    | and the second second se |                           |                                        |                |
| Gebeurtenissen (10)                 |                                                                                                    | 0                                                                                                    |                                                                                                    | $\lor$                    |                                        | 0              |
| Geschiedenis algemeen (208)         |                                                                                                    |                                                                                                    |                                                                                                    |                           |                                        |                |
| Orafmanumantan (1)                  |                                                                                                    |                                                                                                    |                                                                                                    |                           |                                        |                |

U ziet dat er op dit moment 31 documenten zijn waar in de tekst 'de beaufort' voor komt. U ziet ook waar op gezocht is.

Er zijn nu drie mogelijkheden:

- U vindt de selectie niet duidelijk genoeg, dan kunt u hem verfijnen, zie Stap 3
- U vindt één of meer resultaten die u wilt inzien, zie Stap 4.
- U wilt precies weten waar uw zoekargument in het document voor komt. Zie Stap 5.

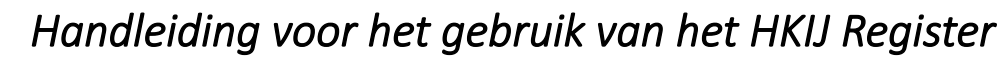

Versie: 1 juli 2025

<u>Stap 3:</u> verfijn uw zoekopdracht, bijv. door binnen de gevonden documenten met de tekst 'de beaufort' te zoeken op bijv. 'tuin'. Vul dit zoekargument weer in de kop van de pagina is en vink 'In huidige resultaten' aan in de kop naast het zoekveld. Klik op 'Zoek' en u krijgt het volgende resultaat:

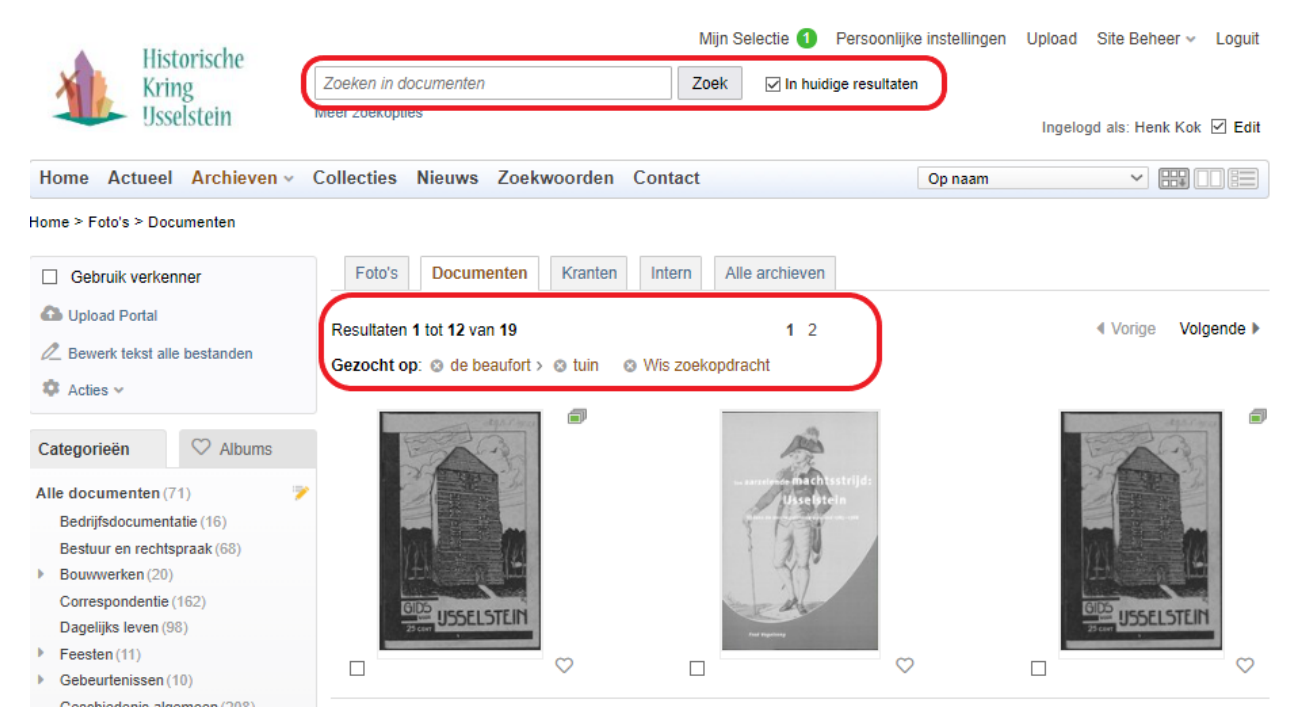

U ziet dat het aantal documenten waar 'de beaufort' EN 'tuin' in staat is teruggebracht tot 19. U ziet ook beide zoekargumenten in 'Gezocht op'.

U kunt blijven doorgaan met verfijnen tot u een aantal documenten hebt dat voor u bruikbaar is. Dan vervolgt u met stap 4.

<u>Stap 4:</u> Door op het plaatje van het gevonden document te klikken krijgt u het document te zien. En door opnieuw op het plaatje te klikken kunt u het document lezen en er in bladeren:

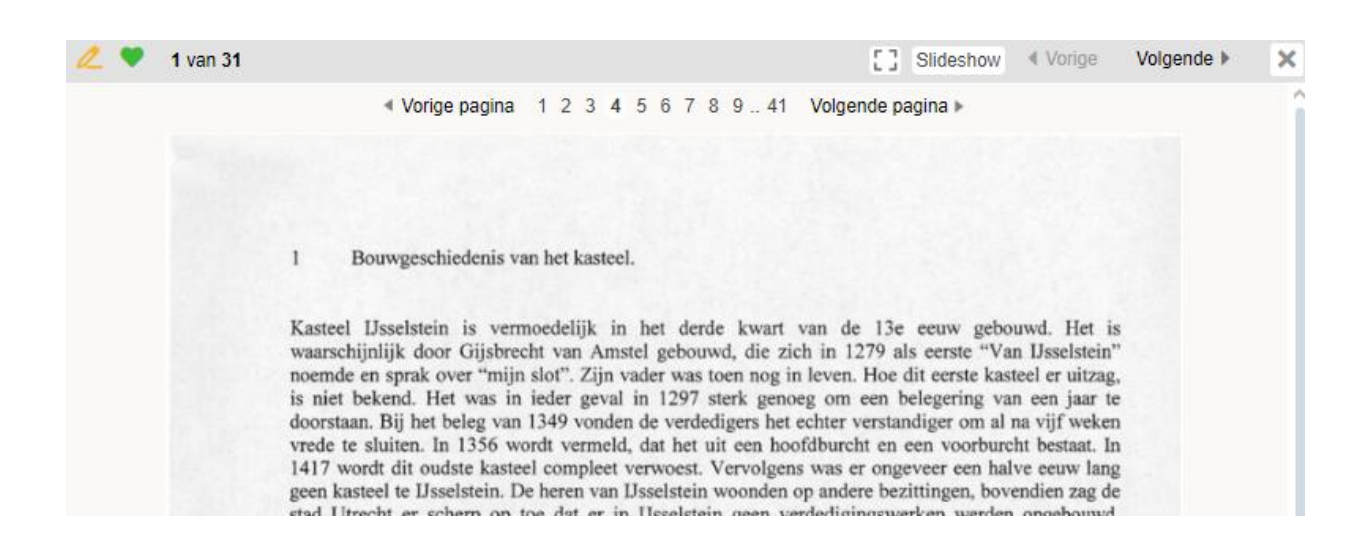

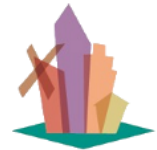

Versie: 1 juli 2025

Wat u echter niet krijgt is de plaats waar de gezochte argumenten precies staan. Als u dat wilt gaat u verder met <u>stap 5</u>.

<u>Stap 5:</u> U kunt nu de gewenste documenten downloaden door ze in de lijst te selecteren en in de kolom links op 'Download gezipt' te klikken.

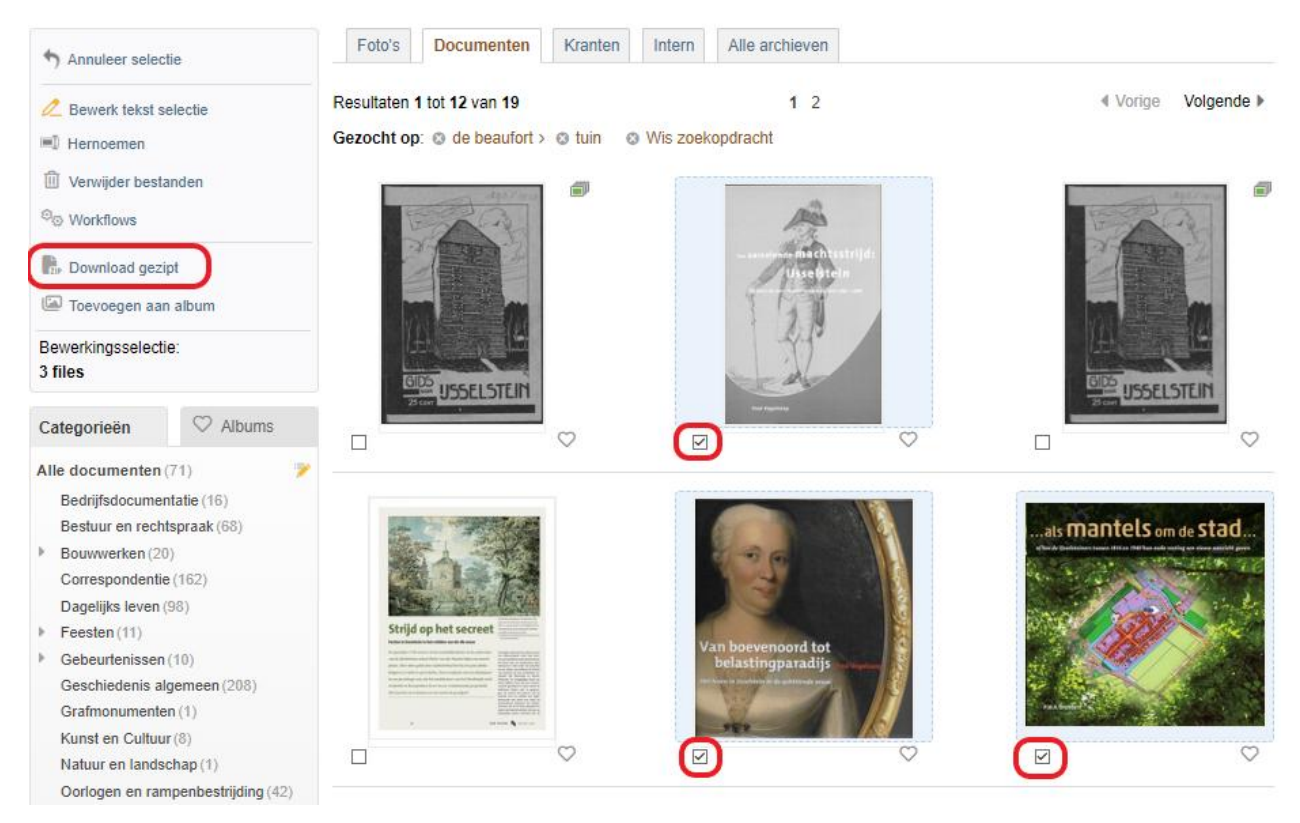

De geselecteerde documenten worden vervolgens gedownload naar de standaard 'Download' locatie op uw pc/tablet. Waar u ze kunt unzippen en verder analyseren met Adobe Acrobat/Pro.

Dat werkt als volgt:

### 5.3 Zo vindt u de teksten die u zoekt in documenten (.pdf)

Voor .pdf documenten kunt u het beste Adobe Pro of Adobe Acrobat gebruiken. Deze laatste is gratis beschikbaar op alle soorten pc's en tablets (zie: https://get.adobe.com/nl/reader/).

Na het openen van deze applicatie heeft u 2 mogelijkheden:

#### Zoeken in één document

Dit is de meest gebruikte zoekmethode naar teksten in een .pdf:

Klik op 'Ctr+F' of 'Cmd+F' en u krijgt het volgende beeld:

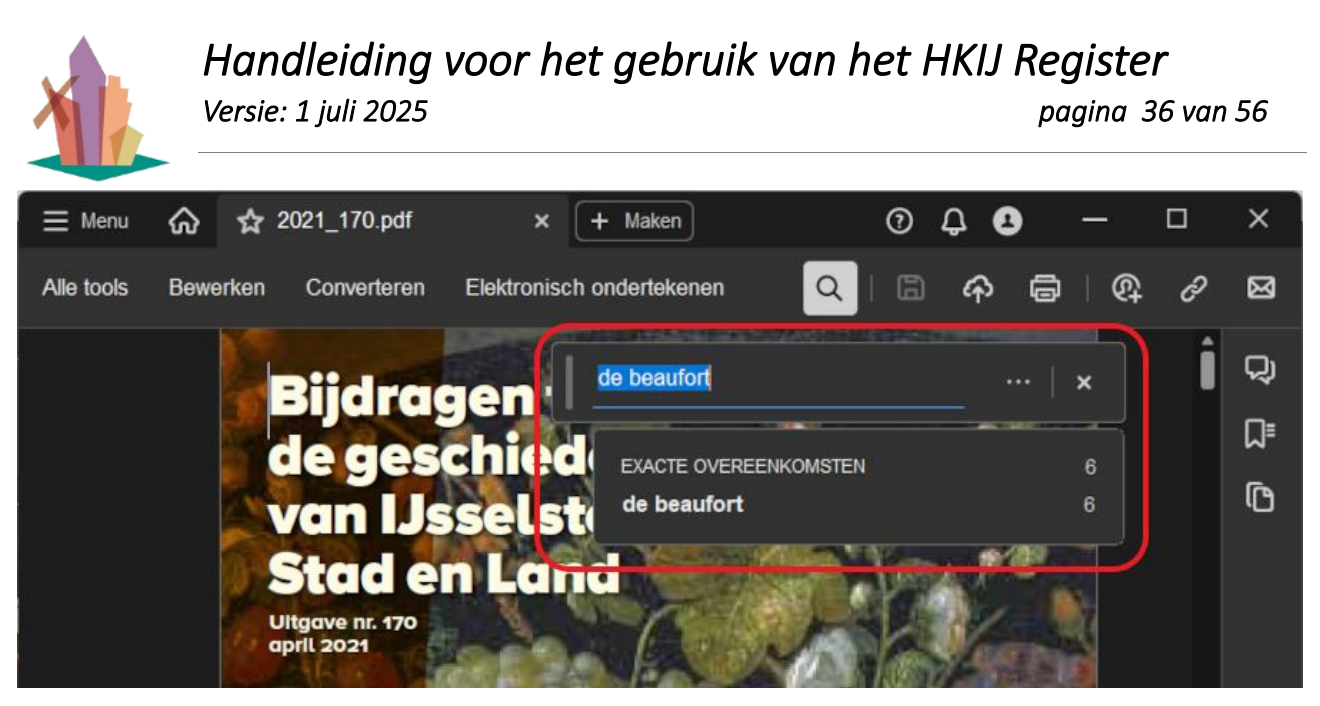

Hier vult u een zoekargument in (de beaufort) en dan verschijnt het aantal exacte overeenkomsten (in dit geval 6). Door op de regel te klikken verschijnt de eerste plaats waar de tekst voor komt. Met behulp van de pijltjes kunt u doorgaan naar de volgende plaats in de tekst.

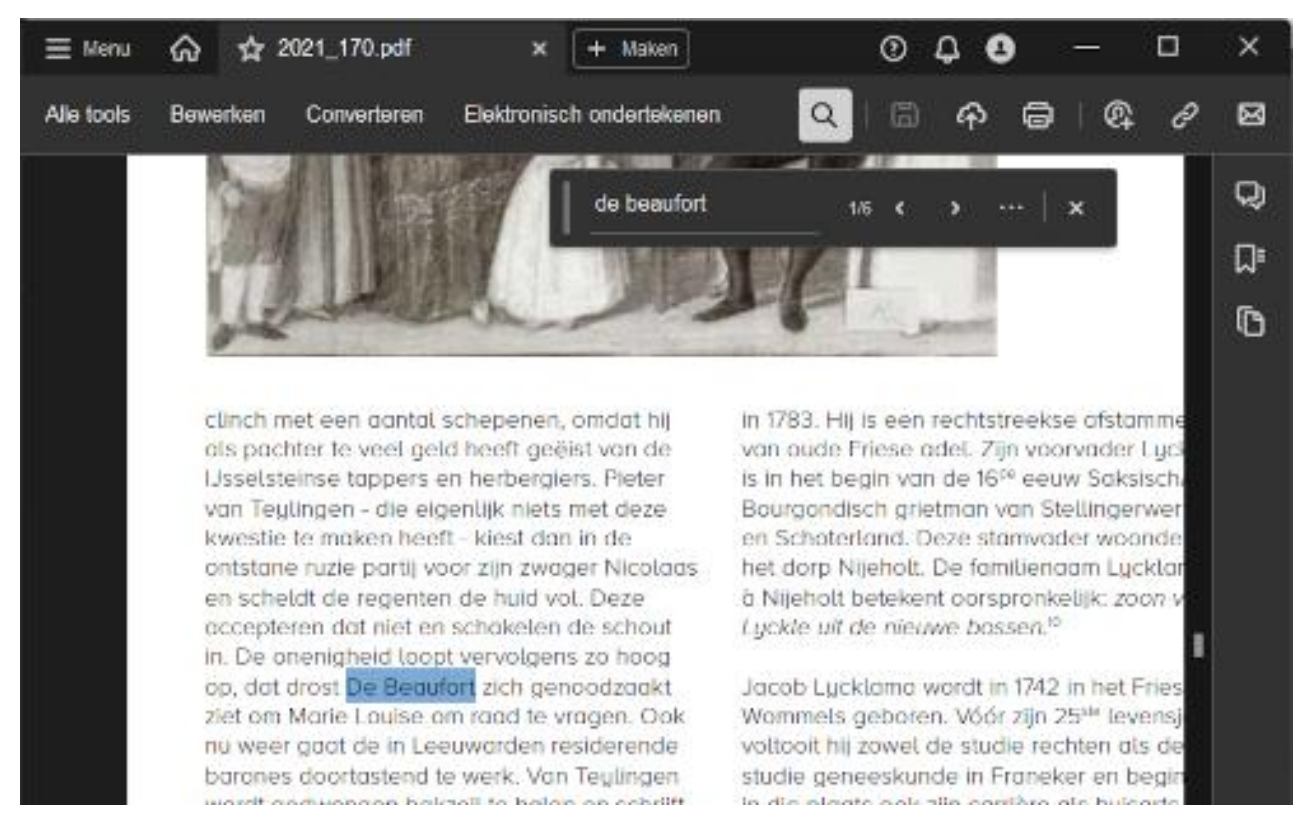

#### Zoeken in een map met meerdere documenten

Binnen alle .pdf's in een map zoeken kan als volgt met Adobe Acrobat / Adobe Pro:

<u>Stap 1:</u> Open Adobe Acrobat, Klik op "Shift+Ctrl+F' of 'Shift+Cmd+F' voor het openen van een selectie scherm

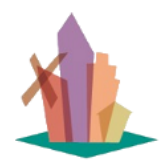

Versie: 1 juli 2025

pagina 37 van 56

| 🧏 Zoeken                                                                                                    | -          |     | ×   |
|----------------------------------------------------------------------------------------------------|------------|-----|-----|
| Vensters ordenen                                                                                                    |            |     |     |
| Waar wilt u zoeken?<br>O In het huidige document<br>Alle PDF-documenten in<br>F:\SynologyDrive\digi\HKIJ                               | magazir    | ne  | ~   |
| Welk woord of welke woordgroep w                                                                                                    | ilt u zoek | en? |     |
| de beaufort                                                                                                    |            |     |     |
| <ul> <li>Alleen hele woorden</li> <li>Hoofdletters/kleine letters</li> <li>Bladwijzers opnemen</li> <li>Opmerkingen opnemen</li> </ul> |            |     |     |
|                                                                                                    |            | Zoe | ken |
|                                                                                                    |            |     |     |

- Selecteer de map die u wilt doorzoeken. Meestal is dit: /Downloads/..... Maar het kunnen ook andere mappen zijn waar .pdf documenten in staan ongeacht of die mappen op uw pc of ergens in de cloud staan.
- Geef het zoekargument in, of een gedeelte ervan. Klik op 'Zoeken' en in het venster kunt u zien dat er gezocht wordt en wat er gevonden wordt.

<u>Stap 2:</u> Zodra alles is doorzocht kunt u zien in hoeveel documenten het zoekargument voor komt en hoe vaak:

XIL

Versie: 1 juli 2025

pagina 38 van 56

| Zoeken aar:<br>de beaufort in F:\SynologyDrive\digi\HKIJ magazine<br>Resultaten:                          | ×  |
|----------------------------------------------------------------------------------------------------|----|
| Vensters ordenen<br>Zoeken naar:<br>de beaufort in F:\SynologyDrive\digi\HKIJ magazine<br>Resultaten:     |    |
| Zoeken naar:<br>de beaufort in F:\SynologyDrive\digi\HKIJ magazine<br>Resultaten:                         |    |
| Zoeken naar:<br>de beaufort in F:\SynologyDrive\digi\HKIJ magazine<br>Resultaten:                         |    |
| Resultaten:                                                                                               |    |
| rvesukateri.                                                                                              |    |
| 21 document(en) met 159 instantie(s)                                                                      |    |
|                                                                                                    |    |
| Nieuwe zoekopdracht                                                                                       |    |
| Resultaten:                                                                                               |    |
| > 📆 1985_035                                                                                              |    |
| 1988 045-46                                                                                               | ш  |
|                                                                                                    | ч. |
| sp familiearchief De Beaufort bevindt "De man achter dit tuinontwerp was toenmalige drost van Usselstein, |    |
| 🐝 Ferdinand de Beaufort, die in de Franse tijd nog enige jaren baljuw zou worden De                       |    |
| 3. det De Resultent une dit land hauft master africa en de tuis alders nomerfilt en                       |    |
| at De Beauront van dit land neert moeten alzien en de tuin eiders, namelijk op                            |    |
| were de De Beauforts werd de woonfunctie belangrijk De slotgracht rond het complex was in 1812            |    |
| 4                                                                                                    |    |
| Sorteren op: Relevantie                                                                                   |    |
| Bestandspaden samenvouwen                                                                                 |    |
| Znakravsitistan banarkan                                                                                  |    |
| Moons and market in a post market                                                                         |    |
| Minder opties weergeven                                                                                   |    |
| Een woord zoeken in het huidige document                                                                  |    |

In deze lijst staat per bestand een fragmentje van de tekst waar het zoekargument te vinden is. Hiermee kunt u bepalen of u naar dat gedeelte van de tekst wilt gaan.

<u>Stap 3:</u> Klik op het fragmentje van de tekst in de lijst met gevonden hits en vervolgens wordt de pdf geopend op de plaats waar het zoekargument staat. Zie hierboven bij zoeken in één document.

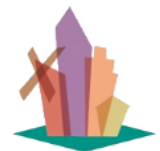

Versie: 1 juli 2025

# DOCUMENTATIE

### 6 Wat is het Register en hoe zit het in elkaar?

Het Register is een zgn. 'verhalen beheersysteem'. Het bevat de verhalen over de geschiedenis van IJsselstein en omstreken.

Het Register bestaat uit één relationele database met een aantal 'deelsystemen'. Het 'logisch gegevensmodel' is de basis voor de bouw van alle deelsystemen van het Register en ziet er als volgt uit:

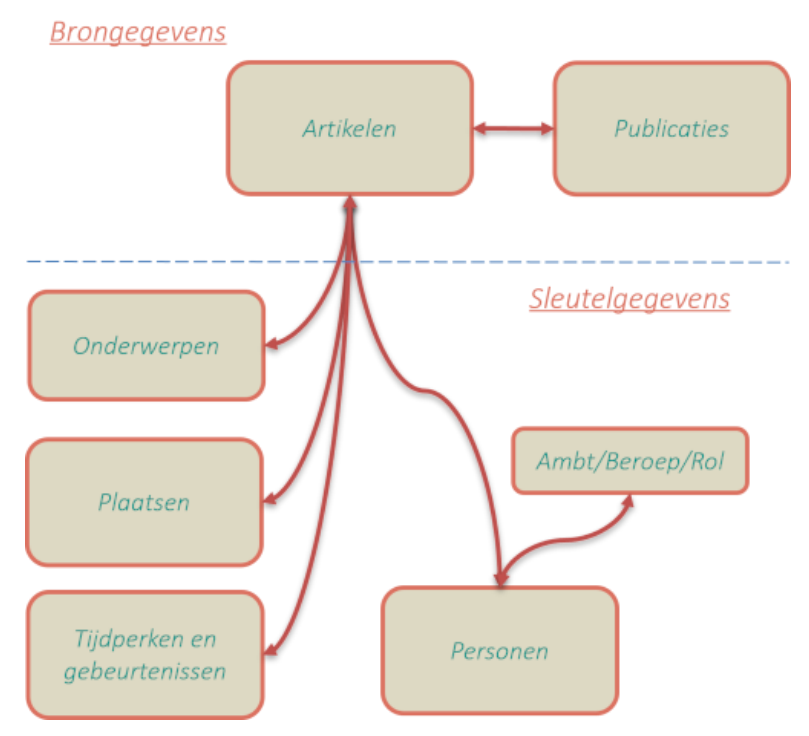

Brongegevens: Artikelen en Publicaties:

- Artikelen is de belangrijkste tabel. Zij kunnen in 1 of meer Publicaties voor komen.
- Artikelteksten zijn de basis voor onderzoek en analyse en worden geregistreerd in het veld 'Inhoud'. Daarnaast worden in een apart veld 'Bronvermeldingen' geregistreerd.
- Publicaties bevatten 1 of meer artikelen. Als er maar 1 artikel is, bevat dat artikel de inhoudsopgave van de publicatie met eventuele 'Inleiding' of 'Voorwoord'. Dit artikel heeft altijd hoofdstuknummer 0.
- Artikelen hebben 1 of meer auteurs/samenstellers.
- Publicaties zijn van een bepaald type (film, boek, etc.), en hebben verwijzingen naar een fysieke en/of digitale vindplaats.
- Van de meest relevante boeken, historische boeken die niet meer te krijgen zijn en alle boeken uitgegeven door de HKIJ, worden de belangrijke hoofdstukken als artikel geregistreerd.
- Artikelen verwijzen naar de andere artikelen, publicaties, organisaties en/of digitale bronnen.

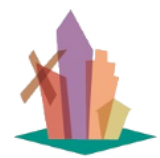

Versie: 1 juli 2025

• Bronvermeldingen worden in artikelen vastgelegd in de vorm van verwijzingen (hyperlinks) zoals dat bijvoorbeeld in wikipedia gebeurt. Deze verwijzingen kunnen zowel naar externe bronnen zijn als naar andere artikelen en publicaties binnen het Register.

#### Sleutelgegevens

#### WIE - Personen:

- Een Artikel verwijst naar 1 of meer personen in een bepaald ambt/beroep/rol (auteur, genoemd persoon, burgemeester, etc.)
- Op het knooppunt van Personen en Artikelen is informatie uit het artikel vastgelegd in de vorm van een uittreksel (.....) en/of een verwijzing naar een hoofdstuk / paragraaf (zie: Paragraafbenaming)

#### *WAT - Onderwerpen:*

- Een Artikel gaat over 0, 1 of meer Onderwerpen.
- Onderwerpen zijn vastgelegd in de vorm van 'trefwoorden' zonder enige structuur. Van elk onderwerp kan een korte beschrijving worden opgenomen, met verwijzingen zoals in artikelen. We maken een onderscheid in twee soorten onderwerpen:
- 1. groeperingen met een algemene benaming, bijv. 'kastelen en vestingwerken', deze worden gebruikt voor de indices zoals die in het verleden gepubliceerd zijn (bijv. HKIJ magazine 150bis).
- 2. specifiek onderwerpen zoals bijv. 'Kasteel IJsselstein'
- Op het knooppunt van Onderwerpen en Artikelen is informatie uit het artikel vastgelegd in de vorm van een uittreksel (.....) en/of een verwijzing naar een hoofdstuk / paragraaf (zie: Paragraafbenaming)

#### WAAR - Plaatsen:

- Een Artikel bevat informatie over 0, 1 of meer Plaatsen.
- Een Plaatsbenaming verwijst naar één 'huidige locatie'
- Voor de 'huidige locatie' is de indeling en de benaming van het kadaster aangehouden.
- Bij elke 'huidige locatie' kunnen meerdere plaatsbenamingen (uit het verleden) voorkomen.
- Op het knooppunt van Plaatsen en Artikelen is informatie uit het artikel vastgelegd in de vorm van een uittreksel (.....) en/of een verwijzing naar een hoofdstuk / paragraaf (zie: Paragraafbenaming)

#### WANNEER - Tijdperken en gebeurtenissen:

- Een Artikel bevat informatie over 0, 1 of meer gebeurtenissen in tijdperken.
- In de huidige praktijk wordt verwezen naar de Canon van IJsselstein voor de indeling van de tijdperken.
- Hierbinnen worden gebeurtenissen vastgelegd die relevant zijn, beginnend met een jaartal/datum waarop de gebeurtenis plaats vond.
- Op het knooppunt van Gebeurtenissen en Artikelen is informatie uit het artikel vastgelegd in de vorm van een uittreksel (.....) en/of een verwijzing naar een hoofdstuk / paragraaf (zie: Paragraafbenaming)

Verwijzingen naar externe digitale bronnen:

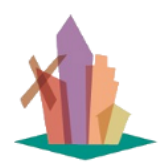

Versie: 1 juli 2025

Alle genoemde 'gegevens' kunnen verwijzingen hebben naar Afbeeldingen, Documenten en/of Kranten in de collectiebank en elders op het Internet.

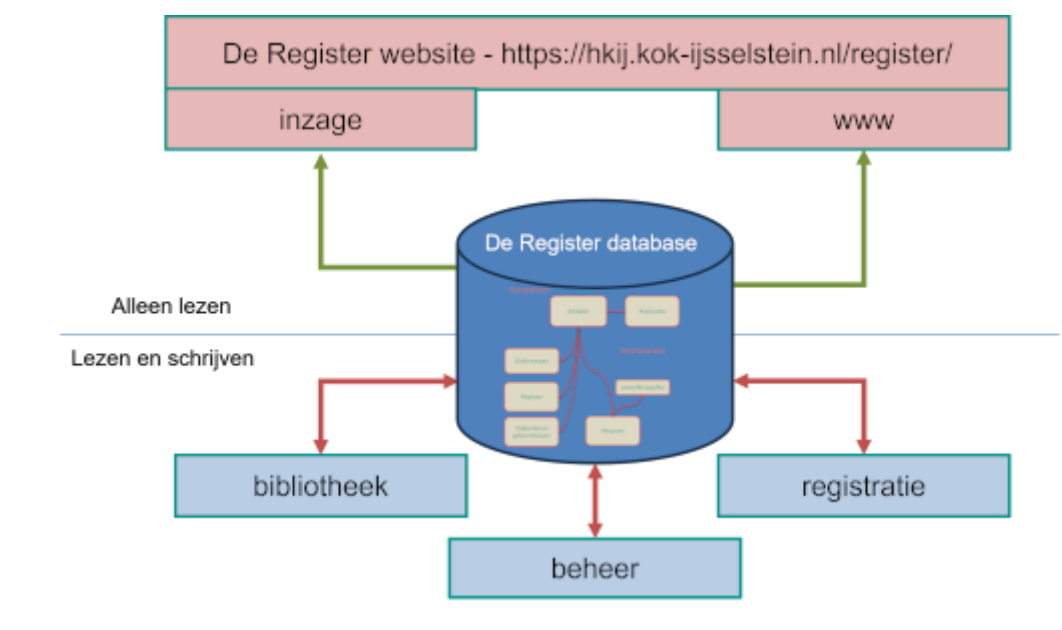

Op basis van dit relationele gegevensmodel zijn de volgende deelsystemen gebouwd:

**Inzage:** dit deelsysteem bevat een aantal overzichten die verwijzen naar publicaties en artikelen bestemd voor zijn 2 doelgroepen: publiek en donateur/onderzoeker. Het grote publiek heeft toegang tot alleen de benamingen van artikelen in publicaties en de verwijzingen naar de vindplaats van de publicatie. Donateurs en/of onderzoekers hebben tevens toegang met zoekmogelijkheden in alle teksten in artikelen.

<u>Registratie</u>: dit deelsysteem is uitsluitend bestemd voor de beheerders van de inhoud van het Register.

<u>Bibliotheek:</u> dit deelsysteem is uitsluitend bestemd voor de bibliothecarissen en bevat alleen informatie over de boeken die in de HKIJ bibliotheek beschikbaar zijn.

<u>Beheer:</u> dit deelsysteem is uitsluitend bestemd voor de beheerders van het gebruik van het Register.

Het deelsysteem 'WWW' is een technische oplossing voor het 'Publiceren op het Internet', dit bevat alle overzichten die met behulp van een QR-code benaderd kunnen worden door het grote publiek.

ALL.

### 7 Wat is er beschikbaar over Publicaties?

Versie: 1 juli 2025

Publicaties vormen met Artikelen samen de basis voor de inhoud van het Register. Alle andere gegevens zijn hieraan gerelateerd. Dus de gegevens van Publicaties en Artikelen komen in alle overzichten voor.

Voor de gegevens van Publicaties gelden de volgende conventies:

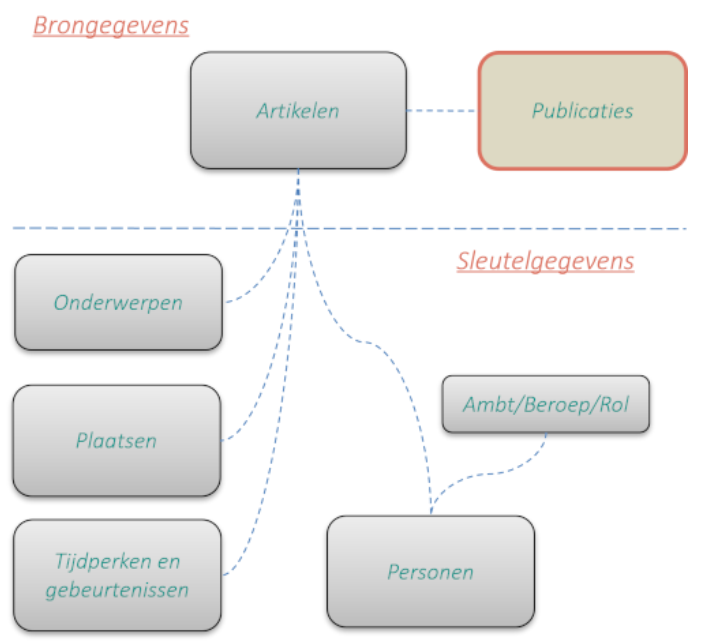

- Publicaties bevatten 1 of meer Artikelen.
- Publicaties behoren tot het erfgoed van een Organisatie dat kunnen ook andere organisatie zijn dan de HKIJ.
- Publicaties zijn van een bepaald type: (boek, HKIJ magazine, film/video', internetartikel, archiefstuk, etc.).
- Publicaties worden geïdentificeerd met een publicatienummer.
- De 'Vindplaats' van de Publicatie bevat verwijzingen naar de plaats waar de publicatie voor u beschikbaar is. Dat kan en fysieke plaats zijn en/of een digitale plaats. Bijv. de Boeken in de Bibliotheek zijn in te zien op de Bovenwaag, maar kunnen ook digitaal beschikbaar zijn in de HKIJ collectiebank. De films zijn op de Bovenwaag beschikbaar in de HKIJ Audio- en Videotheek, maar kunnen ook voor het grote publiek beschikbaar zijn bij een streamingdienst (bijv. Vimeo).

| Veldnaam        | Toelichting                                                                                                    |
|-----------------|----------------------------------------------------------------------------------------------------|
| Publicatietitel | Dit is de oorspronkelijke benaming van de publicatie. Meerdere verschillende<br>publicaties kunnen dus dezelfde titel hebben. Het Publicatienummer in<br>combinatie met de Organisatie die het erfgoed beheert, is de unieke sleutel<br>voor gebruik door mensen. |

Van Publicaties zijn de volgende gegevens beschikbaar:

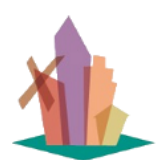

Versie: 1 juli 2025

pagina 43 van 56

| Publicatienummer | Het Publicatienummer is, in combinatie met de Organisatie die het erfgoed<br>beheert, de unieke identificatie van een publicatie, het bestaat uit een [prefix]<br>en een [volgnummer]. Er zijn publicaties van meerdere organisaties<br>geregistreerd. Als het niet een publicatie van de HKIJ is, betreft het publicaties<br>waar regelmatig aan wordt gerefereerd.<br>De syntax van het publicatienummer is afhankelijk van het publicatietype.                                                                                                    |
|------------------|----------------------------------------------------------------------------------------------------|
| Publicatietype   | <ul> <li>Het publicatietype geeft aan wat voor soort publicatie het is bijv. boek, tijdschrift, film/video, archiefstuk, etc. Als het een publicatie van het HKIJ magazine betreft, worden nog 3 extra velden vermeldt: <ul> <li>Tijdschriftnr.</li> <li>Uitgiftejaar.</li> <li>Uitgiftemaand.</li> </ul> </li> <li>Deze laatste twee velden komen overeen met het veld 'Publicatiedatum'. Het publicatietype wordt ook als 'sleutelgegeven' in overzichten getoond, zodat er op gefilterd kan worden.</li> <li>Per publicatietype is vastgelegd wat de syntax van het Publicatienummer precies is.</li> </ul> |
| Afbeelding       | Kleine afbeelding van het kaft van de publicatie of het kenmerkende beeld van<br>de video.                                                                                                    |
| Onderwerp(en)    | Dit is een korte opsomming van de onderwerpen die in de publicatie voor<br>komen.                                                                                                    |
| Publicatiedatum  | De oorspronkelijke publicatiedatum.                                                                                                    |
| Vindplaats       | Hier is vastgelegd waar de publicatie fysiek (bibliotheek / archief) en/of digitaal<br>(collectiebank /streamingdienst / externe internetsite) te vinden is. In dit<br>laatste geval is er een link in dit veld waarop geklikt kan worden voor directe<br>toegang.                                                                                                    |
| Uitgever         | Dit is de oorspronkelijke uitgever van de publicatie voor zover die bekend is.<br>Dit veld wordt gebruikt om de overzichten van de publicaties van de HKIJ aan<br>te maken.                                                                                                    |
| ISBN-nummer      | Dit is het ISBN nr voor zover dat bekend is.                                                                                                    |

Versie: 1 juli 2025

pagina 44 van 56

### 8 Wat is er beschikbaar over Artikelen?

Artikelen zijn de basis voor alle registraties in het Register. Artikelen kunnen in 1 of meer Publicaties voor komen. Zij vormen samen met Publicaties de basis voor de inhoud van het Register (= brongegevens). Alle andere gegevens zijn aan artikelen gerelateerd en van artikelen afkomstig. De gegevens van Publicaties en Artikelen komen in alle overzichten voor. In de praktijk komt een artikel in principe maar bij één Publicatie voor, echter, gepubliceerde artikelen kunnen ook de basis zijn van een film/video.

Voor de gegevens van Artikelen gelden de volgende conventies:

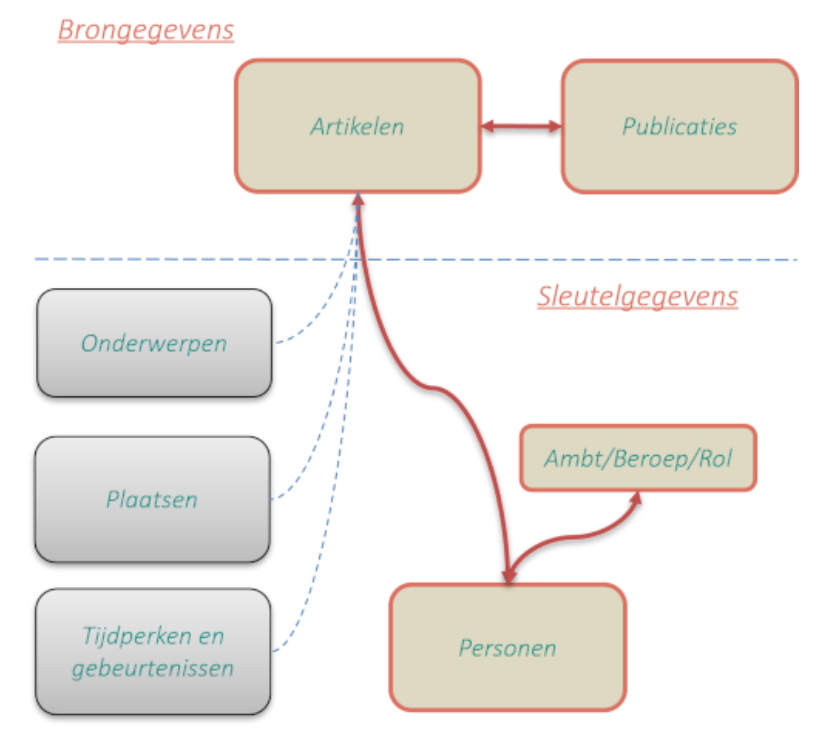

- Per Publicatie worden hoofdstuk en paginanummers vastgelegd.
- Een Publicatie heeft altijd een artikel met hoofdstuk 0. Bij dit artikel zijn de auteurs/samenstellers geregistreerd.
- Artikelen worden geïdentificeerd door een 'Artikeltitel' in combinatie met de organisatie die het erfgoed beheert. Intern in de database wordt een unieke sleutel gebruikt omdat combinaties meerdere keren voor kunnen komen.

| Veldnaam     | Toelichting                                                                                                    |  |
|--------------|----------------------------------------------------------------------------------------------------|--|
| Artikeltitel | Hier staat de titel van het hoofdstuk in een boek of de benaming van een<br>artikel in een tijdschrift. Bij films/video's en internetsites staat hier de |  |

De volgende velden zijn beschikbaar:

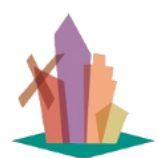

Versie: 1 juli 2025

pagina 45 van 56

|                     | benaming zoals die op de sites van respectievelijk streamingdiensten en internetsites wordt gehanteerd.                                                                                                    |
|---------------------|----------------------------------------------------------------------------------------------------|
| Afbeelding          | Dit is een kenmerkende afbeelding die in het artikel voorkomt of de kaft van<br>het boek of de eerste screenshot van een film/video.                                                                                                    |
| Inhoud              | Bij alle publicaties wordt op z'n minst de introducerende tekst en de<br>inhoudsopgave vastgelegd. Als een artikel echter inhoudelijk van groot<br>belang is voor de geschiedenis van IJsselstein en omstreken, wordt in het<br>veld 'Inhoud' de volledige tekst opgenomen. Dit is het veld dat de meest<br>uitgebreide informatie oplevert en kan als zodanig ook de meeste resultaten<br>opleveren als er in gezocht wordt. (Snel zoeken). |
| Bronvermeldingen    | De bronvermeldingen in de vorm van 'geraadpleegde literatuur', 'noten', etc.<br>worden volledig uit het gepubliceerde artikel overgenomen omdat dit<br>additionele informatie bevat voor onderzoekers die dieper willen zoeken dan<br>het Register. Als een vermelde bron ook in het Register is opgenomen of<br>elders op het Internet beschikbaar is, wordt een verwijzing (hyperlink) naar<br>die site opgenomen.                         |
| Hoofdstuk           | Het hoofdstuknummer bepaalt de volgorde van de artikelen binnen een<br>publicatie.                                                                                                    |
| Pagina Nrs          | In het geval van boeken en tijdschriften staan hier de paginanummers van de<br>publicatie waar het artikel te vinden is.                                                                                                    |
| Auteur/Samensteller | Een artikel heeft ten minste één auteur/samensteller, maar kan er meerdere<br>hebben. In het geval van films / boeken / internet publicaties is de auteur<br>altijd vastgelegd bij het artikel van hoofdstuk 0.                                                                                                    |

XII.

#### pagina 46 van 56

### 9 Wat is er beschikbaar over Personen?

Versie: 1 juli 2025

Alle relevante personen die in Artikelen genoemd worden in het Register opgenomen met een verwijzing naar hun ambt/beroep/rol die in deze artikelen genoemd wordt. In Artikelen kunnen in 1 of meer Personen voor komen. Van elk artikel wordt tenminste de 'auteur/samensteller' vastgelegd.

De relevantie van een Persoon voor de geschiedenis van IJsselstein is moeilijk te bepalen. Voorlopig wordt uitgegaan van 'gezagsdragers' en invloedrijke burgers. Na volledige analyse en registratie van de beschikbare artikelen zal duidelijk zijn wie de relevante personen zijn en zal er waarschijnlijk een opschoning-/verdiepingsslag nodig zijn.

Voor de gegevens van Personen en gerelateerde Artikelen en Publicaties gelden de volgende conventies:

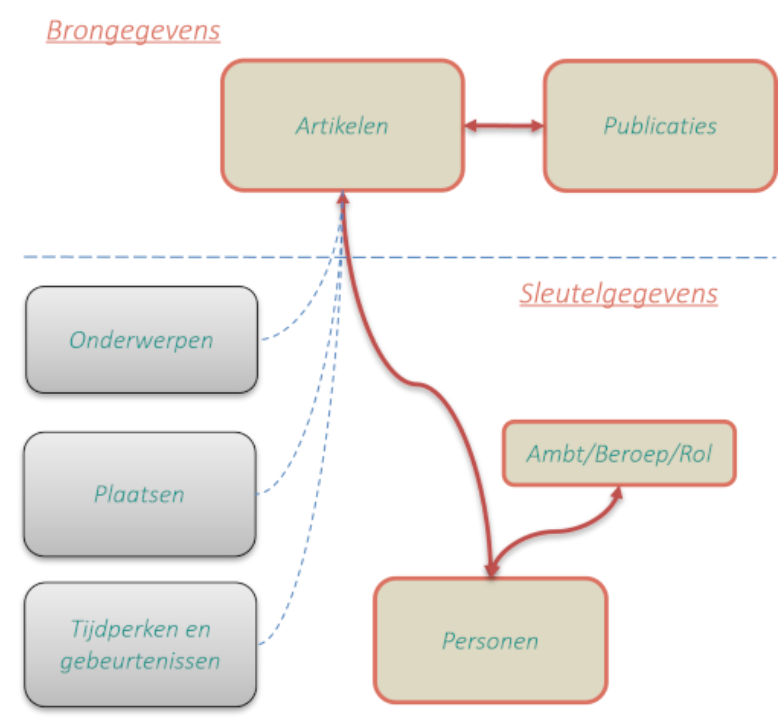

- Artikelen en Publicaties verwijzen naar 1 of meer Personen.
- Bij een Artikel wordt op z'n minst de auteur/samensteller vastgelegd.
- Daarnaast zijn er ook andere Rollen mogelijk.
- Personen kunnen 1, of meer beroepen/ambten hebben uitgevoerd.
- Van Personen kunnen naam, geboortedatum en plaats, overlijdensdatum en plaats, aantekeningen en een afbeelding vastgelegd worden.
- De 'volledige naam' is de identificatie van een Persoon en bestaat uit: [achternaam], [titelatuur],[initialen],[voornaam], [tussenvoegsels],[(geboortejaar-overlijdensjaar)].

| Van Personen zijn in het Re | egister de volgende g | egevens beschikbaar: |
|-----------------------------|-----------------------|----------------------|
|-----------------------------|-----------------------|----------------------|

| Veldnaam       | Toelichting                                                                  |
|----------------|------------------------------------------------------------------------------|
| Volledige Naam | Van een historische persoon zijn de namen en geboorte- en overlijdensdata de |
|                | belangrijkste kenmerken waarmee we hen kunnen identificeren. Omwille van     |

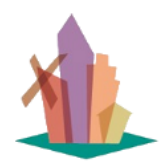

Versie: 1 juli 2025

pagina 47 van 56

|                               | de sorteerbaarheid is gekozen voor de volgende syntax voor dit veld:<br>[geslachtsnaam],[titelatuur][voornamen][(roepnaam)] [geboortejaar-<br>overlijdensjaar].<br>Als de geboorte- en overlijdensdata niet precies bekend zijn, wordt aangegeven<br>wanneer dat ongeveer zou kunnen zijn. Bijv. (17nn-18nn) voor iemand die<br>waarschijnlijk in de 18e eeuw is geboren en in de 19e eeuw is overleden. Dit<br>veld wordt als 'sleutelgegeven' gebruikt in overzichten, zodat er op gefilterd<br>kan worden. Na keuze van de gewenste persoon kan op deze naam geklikt<br>worden voor een deelscherm met de vastgelegde gegevens (zie hieronder) |  |  |
|-------------------------------|----------------------------------------------------------------------------------------------------|--|--|
| Ambt/Beroep/Rol               | Hier staat het ambt/beroep/rol waarin de persoon in het artikel genoemd<br>wordt. Dit veld wordt als 'sleutelgegeven' gebruikt in overzichten, zodat er op<br>gefilterd kan worden. Na keuze van het gewenste ambt kan op deze naam<br>geklikt worden voor een deelscherm met de vastgelegde gegevens (zie<br>hieronder)                                                                                                    |  |  |
| Roepnaam                      | Dit veld bevat de gebruikelijke schrijfwijze<br>[voornaam][tussenvoegsels][achternaam] en wordt uitsluitend gebruikt voor<br>auteurs/samenstellers van artikelen en publicaties.                                                                                                    |  |  |
| Afbeelding                    | Als er een afbeelding van de persoon beschikbaar is, wordt deze in dit veld<br>opgenomen.                                                                                                    |  |  |
| Geboortedatum<br>en plaats    | Hier staat de geboortedatum [jjjj-mm-dd] en de geboorteplaats.                                                                                                    |  |  |
| Overlijdensdatum<br>en plaats | Hier staat de overlijdensdatum [jjjj-mm-dd] en de overlijdensplaats.                                                                                                    |  |  |
| Aantekeningen                 | Hier staan korte uittreksels uit artikelteksten en verwijzingen naar digitale<br>vindplaatsen van additionele informatie over de persoon.                                                                                                    |  |  |

In het deelscherm van de sleutelgegevens worden de gegevens van een persoon en een ambt als volgt getoond:

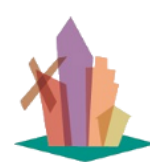

Versie: 1 juli 2025

pagina 48 van 56

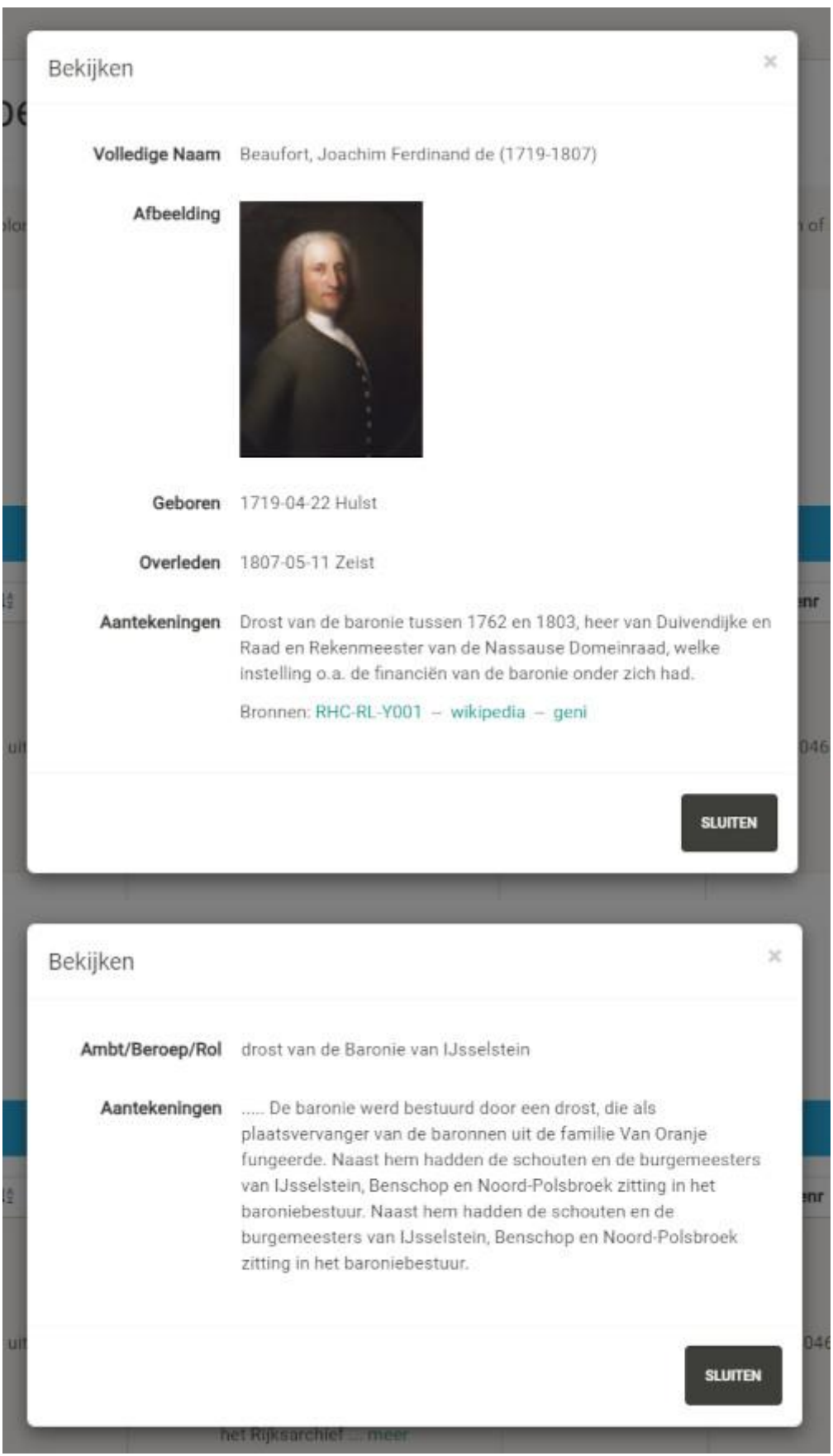

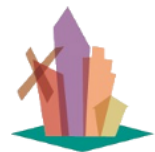

Versie: 1 juli 2025

### 10 Wat is er beschikbaar over Onderwerpen?

De tekst van een artikel gaat ergens over. Daarnaast kunnen meerdere andere onderwerpen genoemd worden die ook in het artikel genoemd of beschreven worden.

Voor de gegevens van Onderwerpen en gerelateerde Artikelen en Publicaties gelden de volgende conventies:

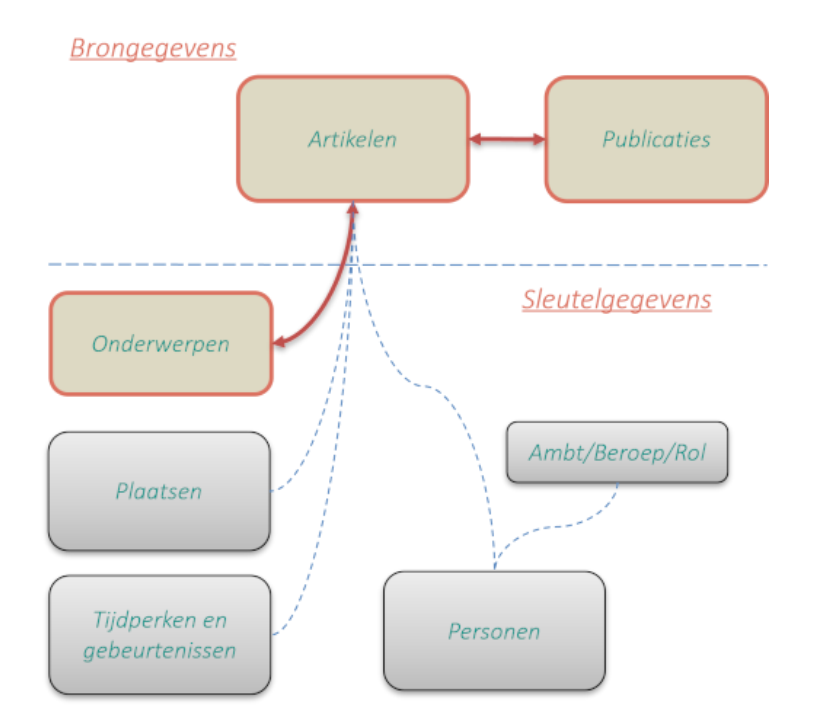

- Onderwerpen worden in het Register vastgelegd in een de vorm van trefwoorden, zonder enige structuur (dus geen categorie/subcategorie indeling).
- Onderwerpen zijn bijv. objecten, organisaties, wetenschappelijke beschouwingsgebieden, verenigingen, etc. Maar geen personen, plaatsen en gebeurtenissen, die zijn beschikbaar met behulp van andere overzichten.
- Bij een artikel kan een onbeperkt aantal onderwerpen worden vastgelegd.

#### Onderwerpen

Van Onderwerpen zijn de volgende gegevens beschikbaar:

| Veldnaam   | Toelichting                                                                                                    |
|------------|----------------------------------------------------------------------------------------------------|
| Onderwerp  | Benaming van een onderwerp dat in het artikel aan de orde komt. Dit kan van alles<br>zijn, bijv. objecten, gebouwen, stichtingen, verenigingen, etc.      |
| Afbeelding | Als er een afbeelding van het onderwerp beschikbaar is wordt deze in de<br>Registerdatabase opgenomen.                                                    |
| van / tot  | Het kan zijn dat het onderwerp in een bepaalde periode van belang is. In dat geval<br>worden hier de begin en einddatum getoond. (bijv. bij verenigingen) |

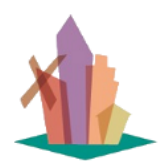

Versie: 1 juli 2025

pagina 50 van 56

Hier kunnen samenvattingen en uittrekstels van teksten zijn vastgelegd. Hier staan Aantekeningen ook verwijzingen naar 'Bronnen' waar meer informatie beschikbaar is. bijv. de collectiebank/wikipedia/archieven die gedigitaliseerd zijn/externe internetsites.

In het deelscherm van de sleutelgegevens worden de gegevens van een onderwerp als volgt getoond:

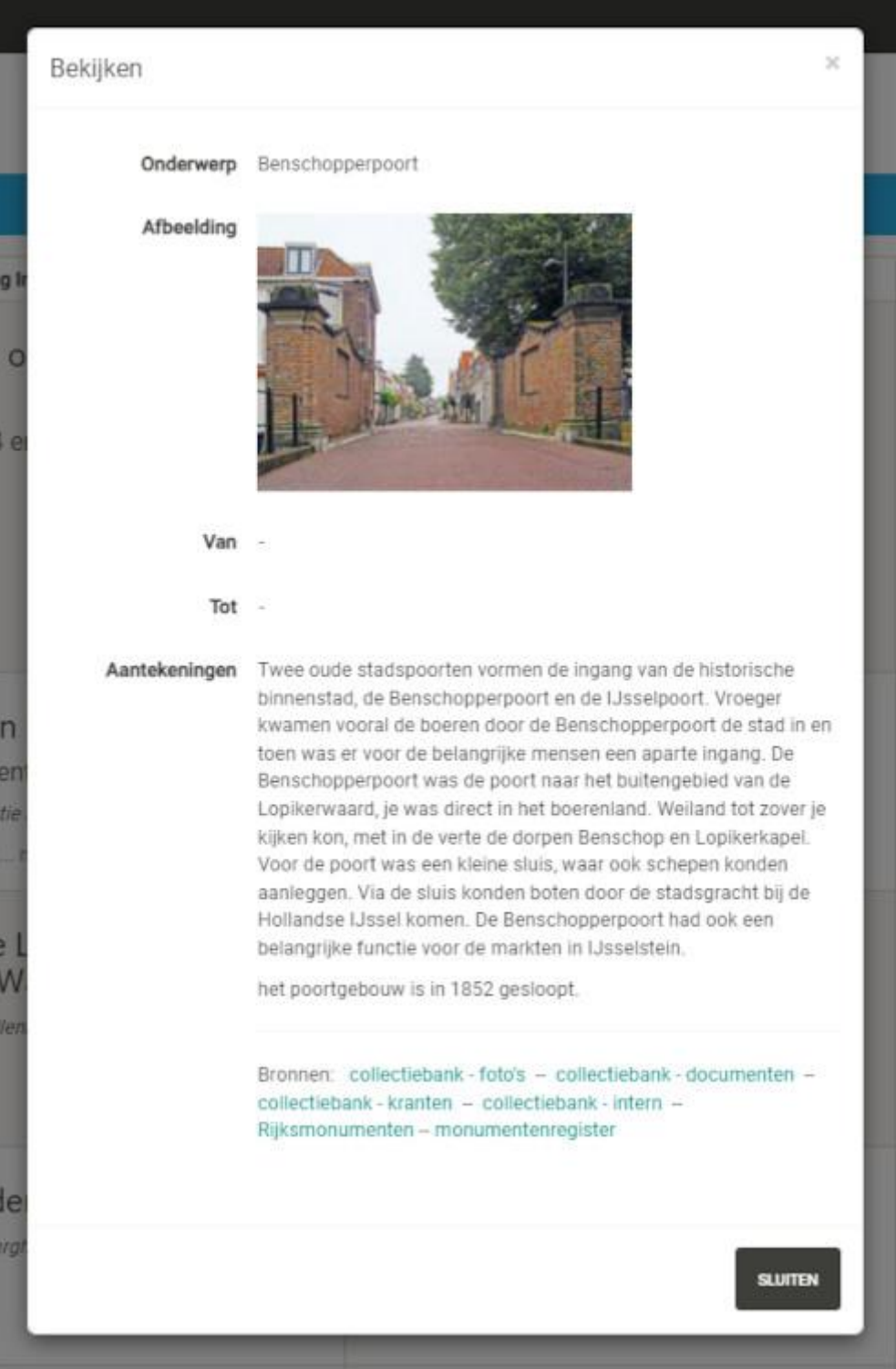

XII.

### 11 Wat is er beschikbaar over Plaatsen?

Versie: 1 juli 2025

Het beschouwingsgebied van het Register omvat 'IJsselstein en omstreken'. Voor de vastlegging waar een artikel zich afspeelt wordt uitgegaan van de benaming zoals die in artikelen wordt gebruikt, gekoppeld aan de 'huidige lokatie'.

Voor de gegevens van Plaatsen en gerelateerde Artikelen en Publicaties gelden de volgende conventies:

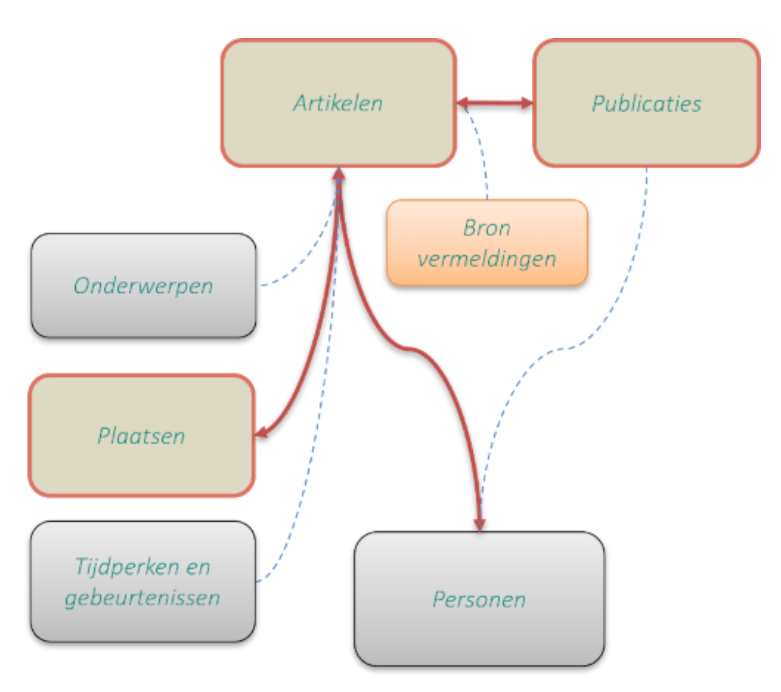

- Artikelen bevatten 1 of meer plaatsbenamingen.
- Een 'plaatsbenaming' verwijst naar één 'huidige locatie'.
- Van één 'huidige locatie' kunnen in de loop van de tijd meer plaatsbenamingen bekend zijn. Alleen de historische benaming van een plaats wordt geregistreerd per artikel.
- Voor de 'huidige lokaties' is uitgegaan van de gegevens van het Kadaster.
- Bij 'huidige lokaties' worden ook de coördinaten geregistreerd en een verwijzing naar Google Maps

| Veldnaam               | Toelichting                                                                                              |  |  |
|------------------------|----------------------------------------------------------------------------------------------------|--|--|
| Huidige<br>Lokatienaam | Dit is de benaming van de plaats zoals die tegenwoordig gebruikelijk is.                                 |  |  |
| Plaatsbenaming         | Benaming van de gemeente / plaats zoals deze door het Kadaster wordt<br>gehanteerd.                      |  |  |
| Afbeelding             | Als er een kenmerkende afbeelding van de plaats beschikbaar is, wordt deze<br>vastgelegd.                |  |  |
| Aantekeningen          | Dit is een toelichting op de plaats/lokatie. Hier kunnen ook verwijzingen staan<br>naar externe bronnen. |  |  |

Welke gegevens zijn beschikbaar:

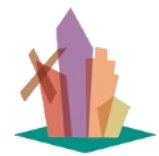

Versie: 1 juli 2025

pagina 52 van 56

In het deelscherm van de sleutelgegevens worden de gegevens van een plaats/lokatie als volgt getoond:

| Dentfren                                                        |                                                                                               |             |
|-----------------------------------------------------------------|-----------------------------------------------------------------------------------------------|-------------|
| Huidige lokatie                                                 | Schuttersgracht                                                                               |             |
| Plaatsbenaming                                                  | Koningsstraat                                                                                 |             |
| Afbeelding                                                      | z                                                                                             |             |
| Aantekeningen                                                   | R                                                                                             |             |
|                                                                 |                                                                                               | SLUTTEN     |
|                                                                 |                                                                                               |             |
|                                                                 | door L. Murk                                                                                  | UITUAVE ST  |
|                                                                 | door L. Murk                                                                                  | KRING LISSE |
| ekijken                                                         | door L. Murk                                                                                  | KRING LISSE |
| Sekijken<br>Ruldige Lokatienaam                                 | <i>door L_Murk</i><br>Schuttersgracht                                                         | KRING LISSE |
| Sekijken<br>Ruldige Lokatienaam<br>Plaatsnaam                   | <i>door L_Murk</i><br>Schuttersgracht<br>IJsselstein                                          | KRING LISSE |
| Sekijken<br>Ruldige Lokatienaam<br>Plaatsnaam<br>Wijk           | door L. Murk<br>Schuttersgracht<br>IJsselstein<br>IJsselstein - Binnenstad                    | KRING LISSE |
| Sekijken<br>Buldige Lokatienaam<br>Plaatsnaam<br>Wijk<br>Straat | door L. Murk<br>Schuttersgracht<br>IJsselstein<br>IJsselstein - Binnenstad<br>Schuttersgracht | KRING LISSE |

In de dertiger jaren had IJsselstein een niet officieel erkend woonwagenkamp, dat

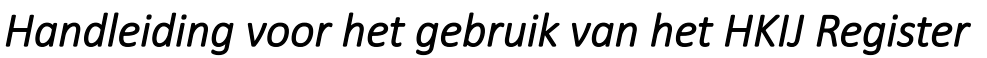

Versie: 1 juli 2025

pagina 53 van 56

### 12 Wat is er beschikbaar over Tijdperken/Gebeurtenissen?

In het Register wordt gebruikt gemaakt van de Canon van IJsselstein, aangevuld met de tijdperken uit 'Ontmoet Historisch IJsselstein' als uitgangspunt voor het registreren van gebeurtenissen binnen een bepaald tijdperk. Daarnaast worden, als dat van belang is, ook de tijdperken van de Geschiedenis gebruikt, zoals die in het onderwijs gehanteerd worden. Als derde tijdperktype komen ook de bouwstijlen voor. Deze laatste twee zijn echter nog nauwelijks beschreven en gebruikt. Voor de gegevens van Onderwerpen en gerelateerde Artikelen en Publicaties gelden de volgende conventies:

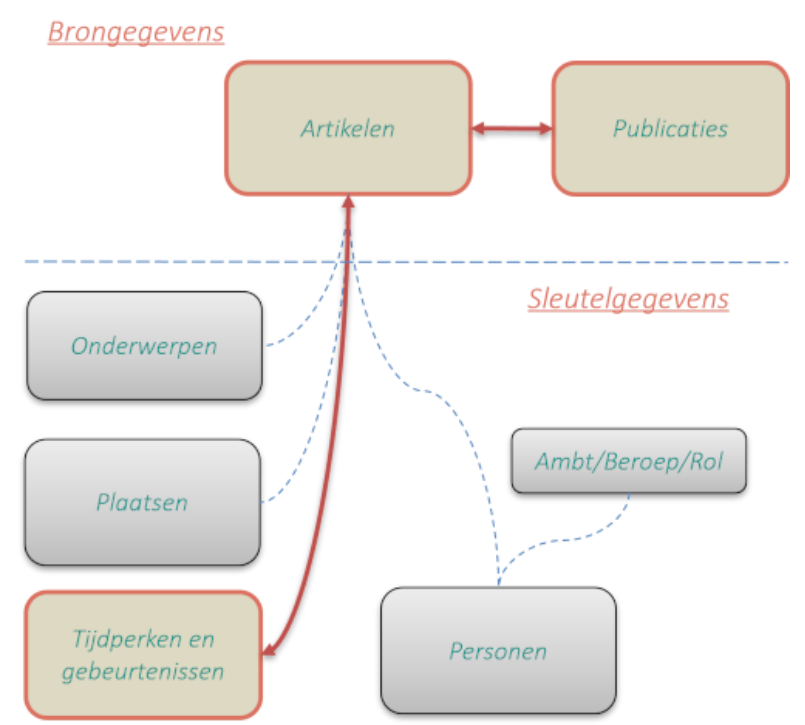

Binnen de Canon van IJsselstein komen gebeurtenissen voor die in dat tijdperk relevant zijn geweest voor de ontwikkeling van IJsselstein en omstreken. Een artikeltekst kan meerdere tijdperken en gebeurtenissen omvatten.

| Welke gegevens zijn beschikbaar: |                                                                                                    |  |  |  |
|----------------------------------|----------------------------------------------------------------------------------------------------|--|--|--|
| Veldnaam                         | Toelichting                                                                                                    |  |  |  |
| Tijdperktype                     | <ul> <li>Er zijn 3 tijdperktypes in gebruik:</li> <li>1. Canon van IJsselstein: Dit is de belangrijkste en meest gebruikte.<br/>Gebeurtenissen worden zo veel mogelijk aan dit tijdperk gerelateerd.</li> <li>2. Geschiedenis: Dit is de indeling in tijdperken zoals die in het onderwijs<br/>gebruikelijk is. Deze tijdperken worden alleen gebruikt als het artikel niet<br/>specifiek over IJsselstein gaat.</li> <li>3. Bouwstijlen: Dit is de gebruikelijke indeling van bouwstijlen. Deze tijdperken<br/>worden alleen gebruikt als er in artikelen over gebouwen aan gerefereerd<br/>wordt.</li> </ul> |  |  |  |

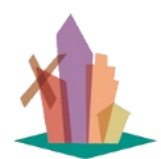

Versie: 1 juli 2025

pagina 54 van 56

| Tijdperk      | Dit is de benaming van het tijdperk binnen het tijdperktype. In de benaming van<br>het tijdperk is tussen haakjes aangegeven tot welk tijdperktype het behoort en<br>over welke periode het gaat. Bijv. 'Vroege bewoners (C- 1310) is het eerste tijdperk<br>van de Canon van IJsselstein en loopt tot 1310. Dit veld wordt als 'sleutelgegeven'<br>gebruikt in overzichten, zodat er op gefilterd kan worden. Na keuze van het<br>gewenste tijdperk kan op deze naam geklikt worden voor een deelscherm met de<br>vastgelegde gegevens (zie hieronder) |
|---------------|----------------------------------------------------------------------------------------------------|
| Gebeurtenis   | Dit is de benaming van een gebeurtenis die voor de geschiedenis van IJsselstein en<br>omstreken relevant is. De syntax van dit veld is [jjjj-jjjj] en benaming van de<br>gebeurtenis. Er staat tenminste één jaartal aan het begin van dit veld.Dit veld<br>wordt als 'sleutelgegeven' gebruikt in overzichten, zodat er op gefilterd kan<br>worden. Na keuze van de gewenste gebeurtenis kan op deze naam geklikt worden<br>voor een deelscherm met de vastgelegde gegevens (zie hieronder)                                                            |
| van/tot       | Bij het tijdperk staat aangegeven van wanneer tot wanneer het tijdperk loopt. Dit is<br>de basis van de sortering van een tijdperk binnen een tijdperktype.                                                                                                    |
| Aantekeningen | Bij tijdperken is de tekst uit de slideshow van 'Ontmoet Historisch IJsselstein'<br>opgenomen. In dit veld kunnen ook verwijzingen zijn opgenomen naar externe<br>bronnen.                                                                                                    |

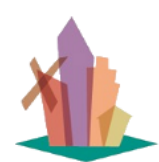

Versie: 1 juli 2025

pagina 55 van 56

| Bekijken      | ×                                                                                                    |
|---------------|----------------------------------------------------------------------------------------------------|
| Tijdperktype  | canon van IJsselstein                                                                                                    |
| Tijdperk      | Vroege bewoners (C - 1310)                                                                                                    |
| Van           | 5154                                                                                                    |
| Tot           | 1310                                                                                                    |
| Aantekeningen | Waar het verhaal van IJsselstein begint, is niet helemaal duidelijk.<br>Wel kunnen we het jaar 1310 zien als begin van het 'stadzijn'. Maar<br>al veel eerder, in de bronstijd, lang voor de tijd van de grote<br>ontginningen waarmee we ons land hebben gevormd, was hier al<br>bewoning op de oeverwallen (stroomruggen) van de oude<br>rivierlopen. In de ijzertijd neemt de bevolking hier toe en in de<br>Romeinse tijd behoort het grondgebied van het latere IJsselstein<br>tot de grens (de 'Limes') van het Romeinse Rijk. In die tijd stonden<br>de rivieren in open verbinding met de zee. Het land stond daardoor<br>vaak onder water en alleen op de hogere plekken kon er geleefd<br>worden. Dat was nog alleen door jagers en veetelers. |
|               | Vanaf de 8e eeuw nam de bevolking in dit gebied verder toe. De<br>mensen woonden in nederzettingen, waaraan de namen Eiteren en<br>Opburen nog herinneren. Onder het bewind van Otto III, keizer van<br>het Rooms-Duitse keizerrijk, waaronder het gebied van Eiteren en<br>Opburen viel, wordt in de 10e en 11e eeuw een begin gemaakt om<br>de oude woeste gronden te ontginnen. Er werden sloten gegraven<br>om het water af te voeren zodat droge polders ontstonden en op<br>meerdere plekken gewoond kon worden. Het begin van het land van<br>IJsselstein. Vanaf de 12e eeuw werden dijken langs Lek en<br>Hollandse IJssel aangelegd om te voorkomen dat de nieuwe<br>polders zouden overstromen.                                                |
|               | Vanaf 1310 kunnen we spreken van de stad IJsselstein. Deze is<br>bedacht en gebouwd door de machtige 'heren van Amstel' in<br>opdracht van de Utrechtse bisschop. Het wordt een zelfstandige<br>stad die later met Benschop en Noord Polsbroek als 'Baronie van<br>IJsselstein' een groot deel van de Lopikerwaard vormde.                                                                                                    |
|               | Digitale bronnen: canon van IJsselstein                                                                                                    |

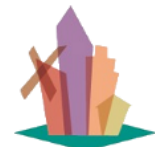

Versie: 1 juli 2025

pagina 56 van 56

| 197      | Usselstein en het | TANALIST IT TOT                         | Frankrijk                                                     | Maattaitenv             | - |      |
|----------|-------------------|-----------------------------------------|---------------------------------------------------------------|-------------------------|---|------|
| I        | Bekijken          |                                         |                                                               |                         | × |      |
| l        | Tijdperk          | Vroege bewoners                         | (C - 1310)                                                    |                         |   |      |
| ear      | Gebeurtenis       | 0900-0999 stichtir<br>parochiekerk door | ng van de parochie Eiteren (<br>r de abdij van Werden (bij Es | en bouw van de<br>ssen) |   |      |
| en<br>10 | Afbeelding        | 8                                       |                                                               |                         |   | KIJC |
| l        | Aantekeningen     | Deze situatie duur                      | rde tot omstreeks 1130.                                       |                         |   |      |
|          |                   |                                         |                                                               | SLUITE                  | N |      |
|          | stichting van de  | jaartallen:                             | JAARTALLEN                                                    |                         |   |      |